# **ROBOT** Programmierbar

# ACHTUNG.

Nur für Kinder ab 8 Jahren. Die Anweisungen für Erwachsene sind enthalten und müssen befolgt werden.

HINWEIS: Informationen zur Kompatibilität (Seite 3) sowie zur Verbindung (Seite 15) aufmerksam lesen

WICHTIGER HINWEIS: Um eine reibungslose Funktion der Elektromotoren zu gewährleisten, wurde bei der Produktion eine kleine Menge Schmieröl verwendet. Diese Substanz kann bei höheren Temperaturen schmelzen. Falls der mitgelieferte Motor durch das Schmelzen des Schmieröls schmutzig werden sollte, kann man ihn ganz einfach mit einem Tuch reinigen. Das verwendete Schmieröl ist nicht toxisch und ungefährlich.

HINWEIS: Bitte einen Erwachsenen, dir beim Entfernen der Teile aus der Plastikhalterung behilflich zu sein. Eventuelle verbleibende scharfe Kanten unverzüglich entsorgen.

#### V????? Anleitung lesen und für spätere Rückfragen aufbewahren.

#### ACHTUNG!

Nicht vergessen, den Roboter nach dem Spielen auszuschalten (OFF), egal, in welcher Spielart man spielt. Falls er eingeschaltet bleibt, verbraucht das System weiterhin die Batterien (auch, wenn man ihn nicht benutzt).

#### ACHTUNG!

Um eine Beschädigung der Zahnräder und Motoren des Roboters zu vermeiden, ihn nach dem Zusammensetzen nicht bewegen, wenn er ausgeschaltet ist. Die Raupenketten dürfen nie mit Gewalt in Bewegung gesetzt werden!

⊁ Bluetooth

#### HERSTELLER: Clementoni S.p.A.

Zona Industriale Fontenoce s.n.c. – 62019 Recanati (MC) – Italy Tel. + 39 07175811 – www.clementoni.com NIEDERLASSUNG IN DEUTSCHLAND: Clementoni GmbH Augustinusstraße 11a – 50226 Frechen – Deutschland Tel. 02234 93650-0 – E-Mail: info@clementoni.de

Galileo

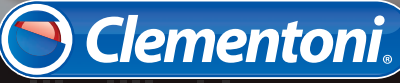

# AUSTAUSCHEN DER BATTERIEN

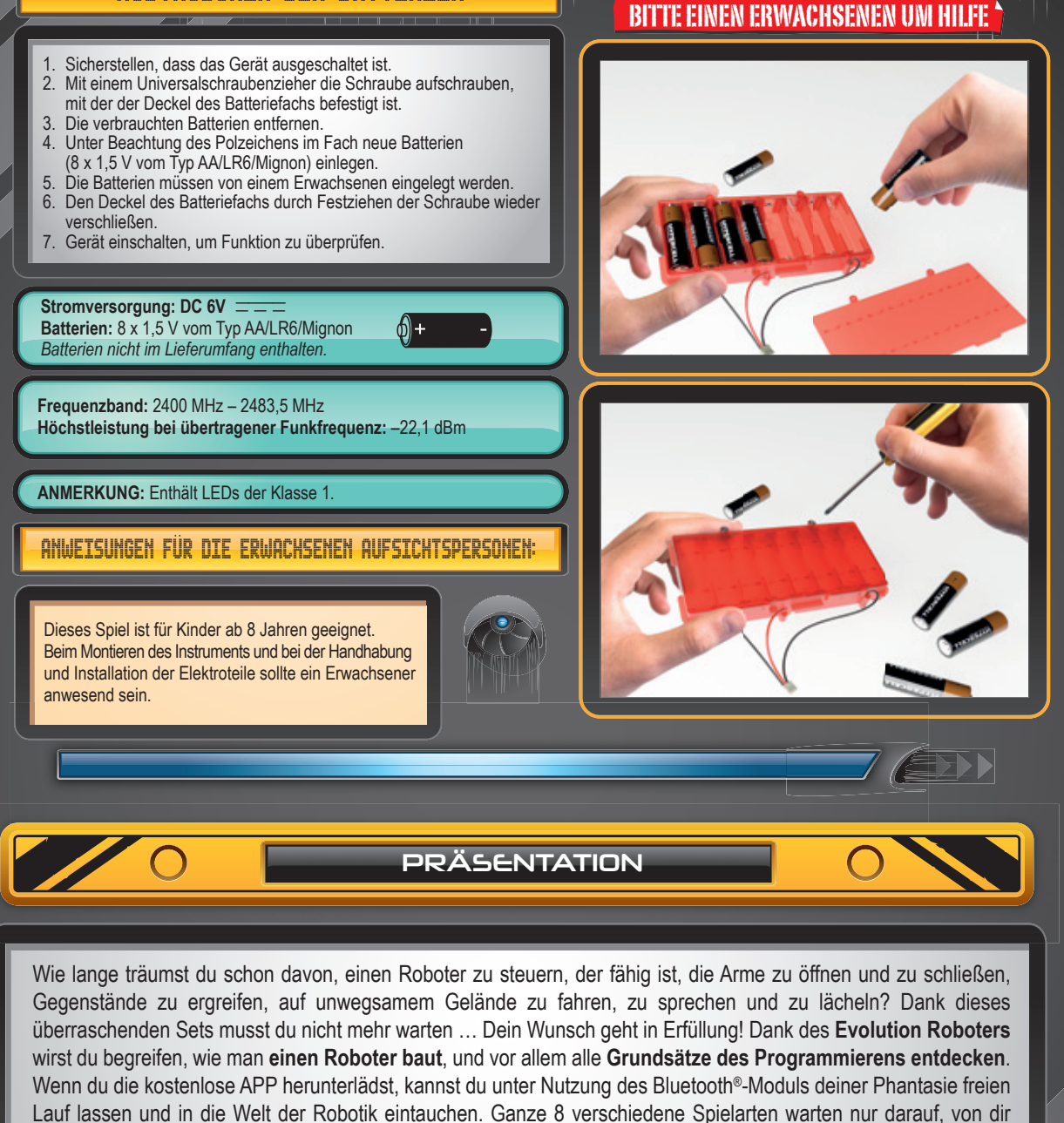

entdeckt zu werden! Darum setze den Roboter zusammen, lade die APP herunter und vergnüge dich! Mit dem Evolution Roboter hast du die technologische Evolution in der Hand!

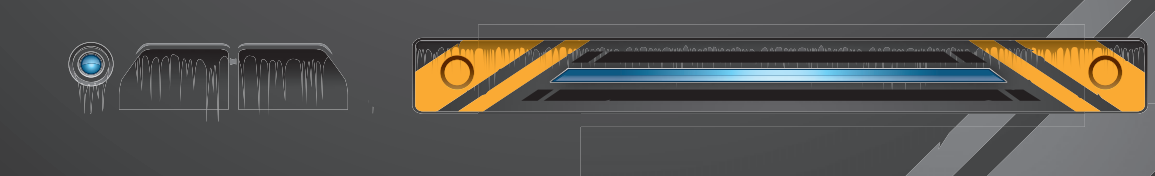

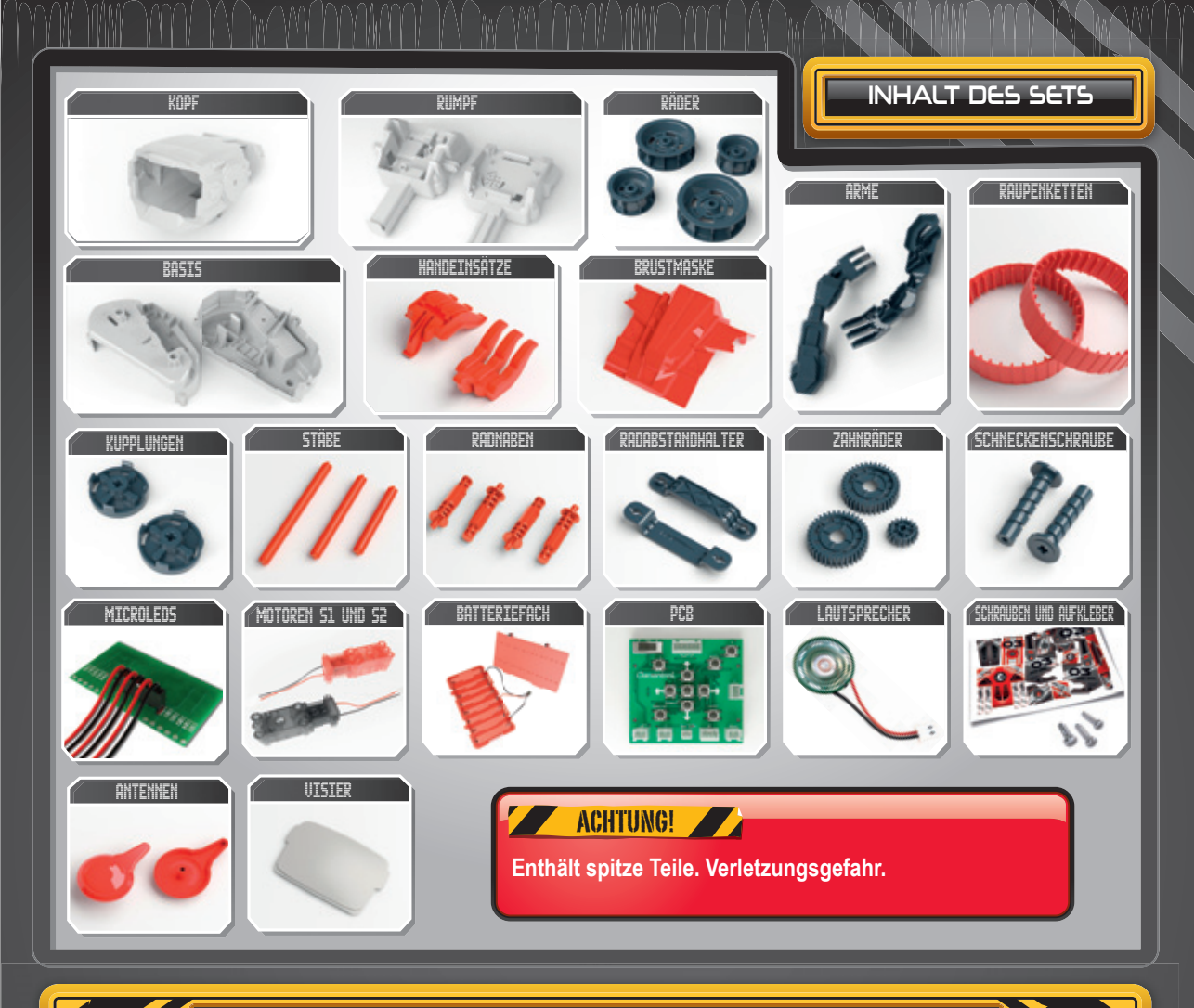

KOMPATIBILITÄT DES BLE (BLUETOOTH® LOW ENERCY)

Der Evolution Roboter ist mit einem energiesparenden Bluetooth<sup>®</sup>-Modul (BLE = Bluetooth<sup>®</sup> Low Energy) versehen, das nur mit bestimmten Geräten kompatibel ist. Das Tablet oder Smartphone, auf dem die APP installiert wird, muss mit BLE versehen sein und folgende Merkmale aufweisen:

#### **Apple<sup>®</sup>**

- Alle Geräte mit der Software iOS 8 (oder spätere Versionen):
- iPhone® 4S oder spätere Modelle
- iPad<sup>®</sup> 3 oder spätere Modelle
- iPad Air® oder spätere Modelle
- iPad mini<sup>™</sup> 1 oder spätere Modelle
- iPod touch® 5th Generation oder spätere Modelle

#### Android™

Alle Geräte mit BLE und der Software Android™ 4.3 (oder spätere Versionen)

NICHT mit Windows®-Betriebssystemen KOMPATIBEL

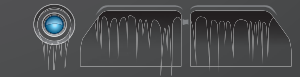

| Austauschen der Batterien                                               | Seite 2  |
|-------------------------------------------------------------------------|----------|
| Einlegen der Batterien                                                  | Seite 2  |
| Anweisungen für die erwachsenen Aufsichtspersonen                       | Seite 2  |
| Einführung                                                              | Seite 2  |
| Inhalt des Sets                                                         | Seite 3  |
| <ul> <li>Kompatibilität von Bluetooth<sup>®</sup> Low Energy</li> </ul> | Seite 3  |
| <ul> <li>BLE (Bluetooth<sup>®</sup> Low Energy)</li> </ul>              | Seite 4  |
| Elektronische Komponenten deines Roboters                               | Seite 4  |
| Montage                                                                 | Seite 5  |
| Allgemeine Merkmale der APP                                             | Seite 15 |
| Herunterladen der APP                                                   | Seite 15 |
| Bluetooth <sup>®</sup> -Verbindung zwischen Gerät und Roboter           | Seite 15 |
| Die Spielarten der APP                                                  | Seite 16 |
| Beschreibung der APP                                                    | Seite 17 |
| <ul> <li>Manuelles Programmieren und Dancing</li> </ul>                 | Seite 32 |

INHALT

# Bluetooth<sup>®</sup>

Der Evolution Roboter ist mit BLE (Bluetooth<sup>®</sup> Low Energy), auch als Bluetooth Smart<sup>®</sup> bekannt, versehen. Diese Vorrichtung ermöglicht die Schaffung eines *Personal Area Networks*, das heißt eines virtuelles Netzes mit einer Reichweite von wenigen Metern, innerhalb der es fähig ist, die kabellose Kommunikation zwischen Evolution Roboter und Smartphone oder Tablet zu ermöglichen. Im Vergleich zur Standardversion von Bluetooth<sup>®</sup> überträgt BLE die Informationen mit einer geringeren Geschwindigkeit (Höchstgeschwindigkeit = 2 Mb/s), ermöglicht aber eine Energieeinsparung und somit eine längere Dauer der Batterien.

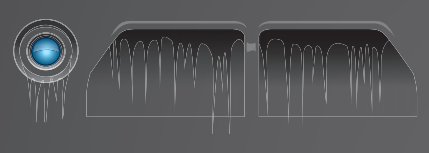

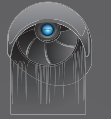

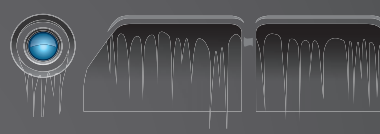

# ELEKTRONISCHE KOMPONENTEN DEINES ROBOTER

Damit du besser begreifst, wie der Evolution Roboter gemacht ist und funktioniert, werden auf dieser Seite die elektronischen Hauptkomponenten beschrieben und analysiert: Platine, Motoren, Batteriefach, MicroLEDs und Lautsprecher.

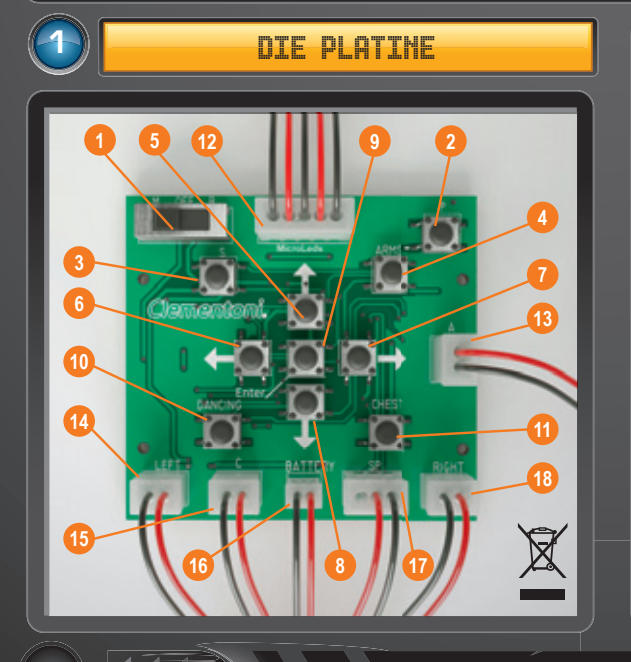

| Nr. | KOMPONENTE                       |
|-----|----------------------------------|
| 1.  | Schalter (Manual-OFF-Bluetooth®) |
| 2.  | Programming-Taste                |
| 3.  | Sound-Taste                      |
| 4.  | Arm-Taste                        |
| 5.  | Vorwärts-Taste                   |
| 6.  | Links-Taste                      |
| 7.  | Rechts-Taste                     |
| 8.  | Rückwärts-Taste                  |
| 9.  | Enter-Taste                      |
| 10. | Dancing-Taste                    |
| 11. | Oberkörper-Taste                 |
| 12. | MicroLEDs-Verbinder              |
| 13. | Molex Motor der Arme             |
| 14. | Molex Linker Motor               |
| 15. | Molex Motor des Oberkörpers      |
| 16. | Molex Batteriefach               |
| 17. | Molex Lautsprecher               |
| 18. | Molex Rechter Motor              |

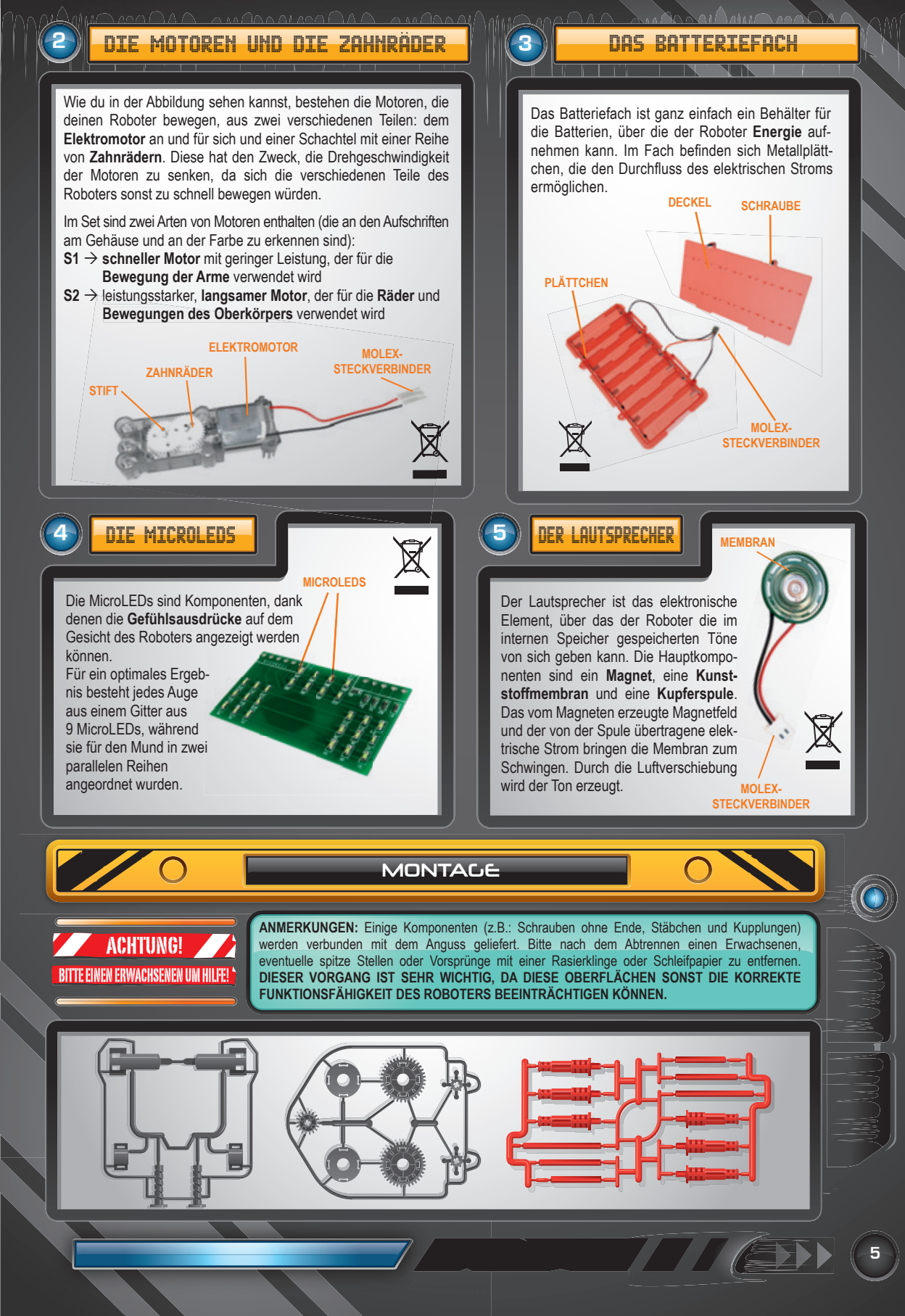

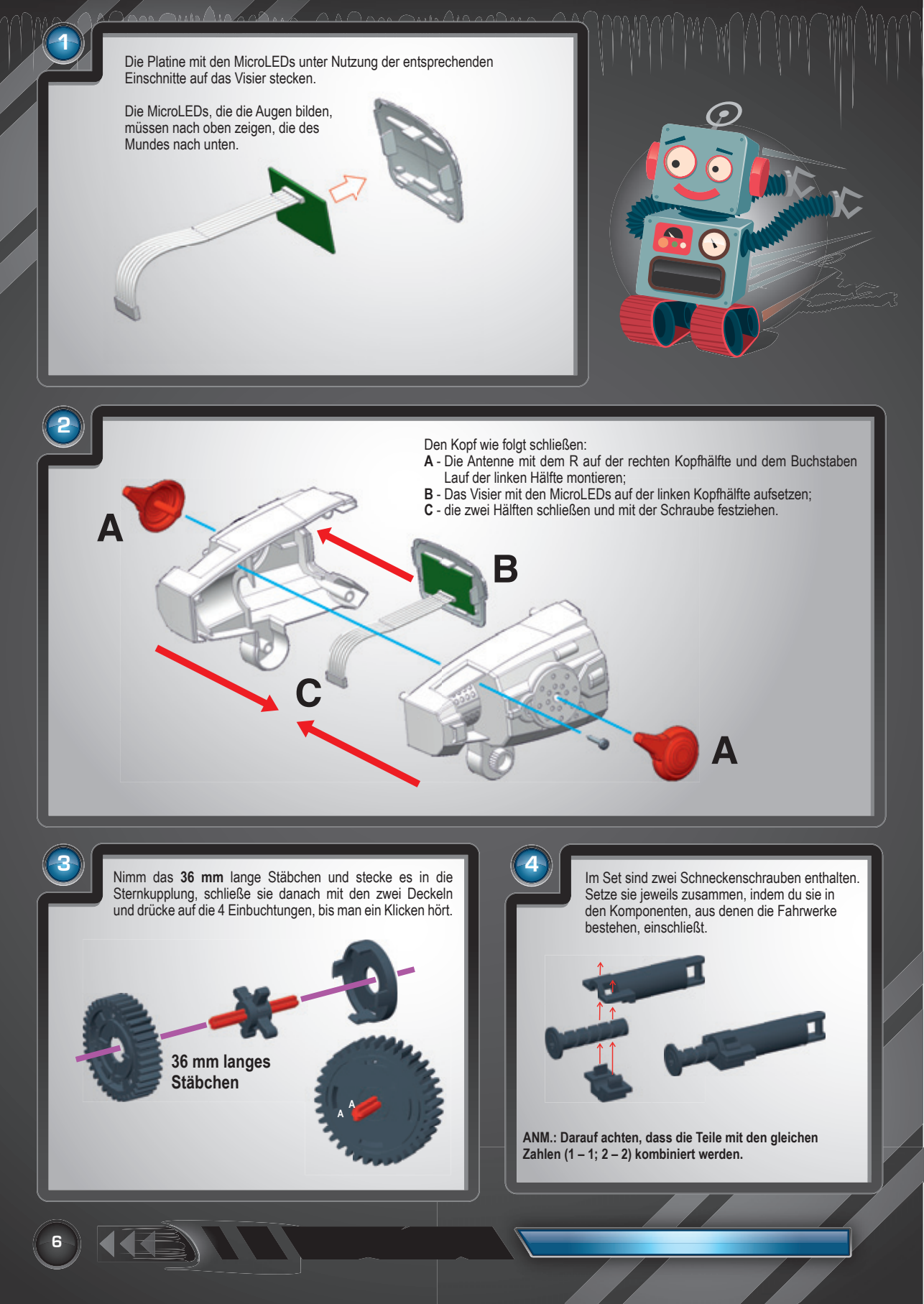

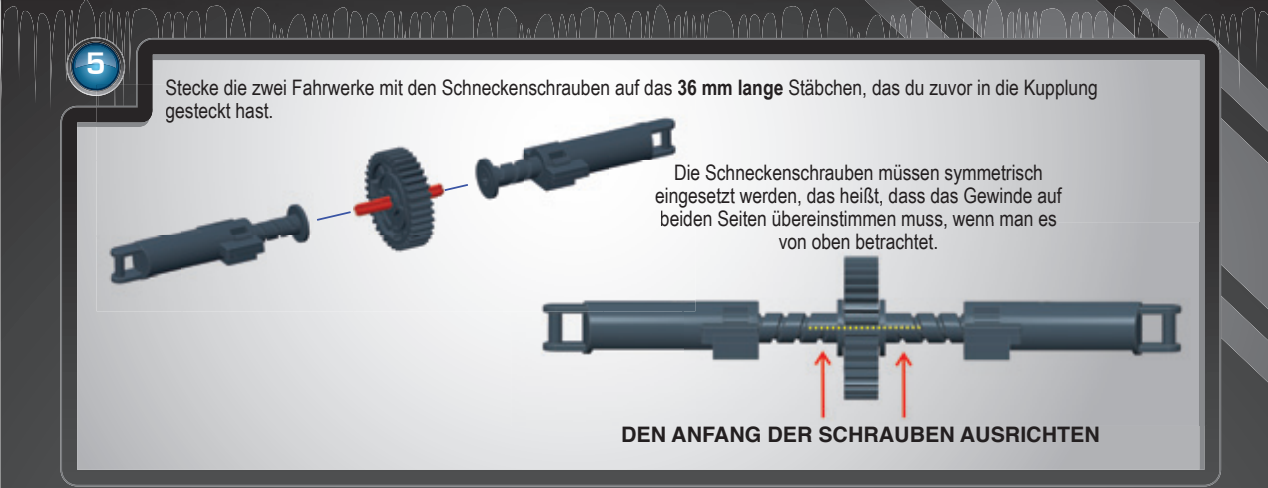

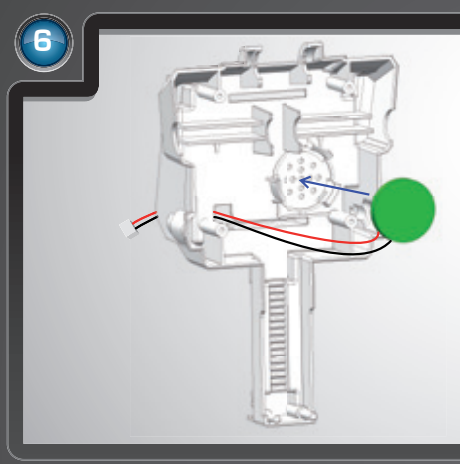

Bringe den Lautsprecher in der hierfür vorgesehenen Stelle an, indem du andrückst, bis ein Klicken zu hören ist. Achte darauf, dass die Schweißstellen der Kabel nicht beschädigt werden.

ANM.: Wie du im Bild sehen kannst, muss der Ausgang der Kabel des Lautsprechers aus dem entsprechenden Loch nach hinten erfolgen.

Setze den aus *den Fahrwerken* + *den Schneckenschrauben* + *der Kupplung* gebildeten Block an der entsprechenden Stelle in der hinteren Hälfte des Oberkörpers ein.

Anmerkung: Die Fahrwerke müssen wie in der Abbildung gezeigt angeordnet werden. Von vorne betrachtet muss das mit der Nummer 1 links und der mit der Nummer 2 rechts liegen.

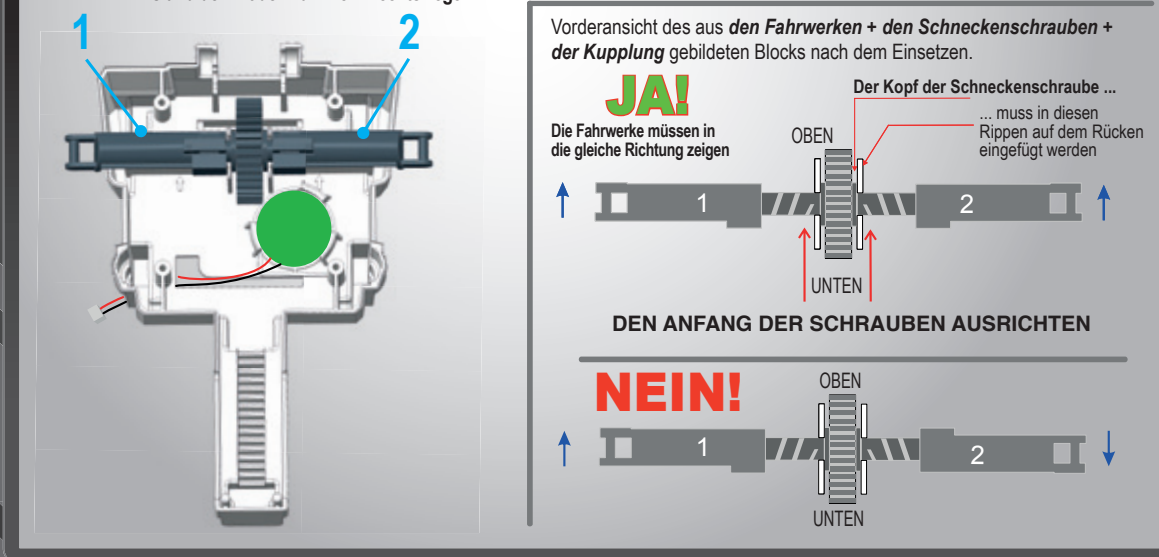

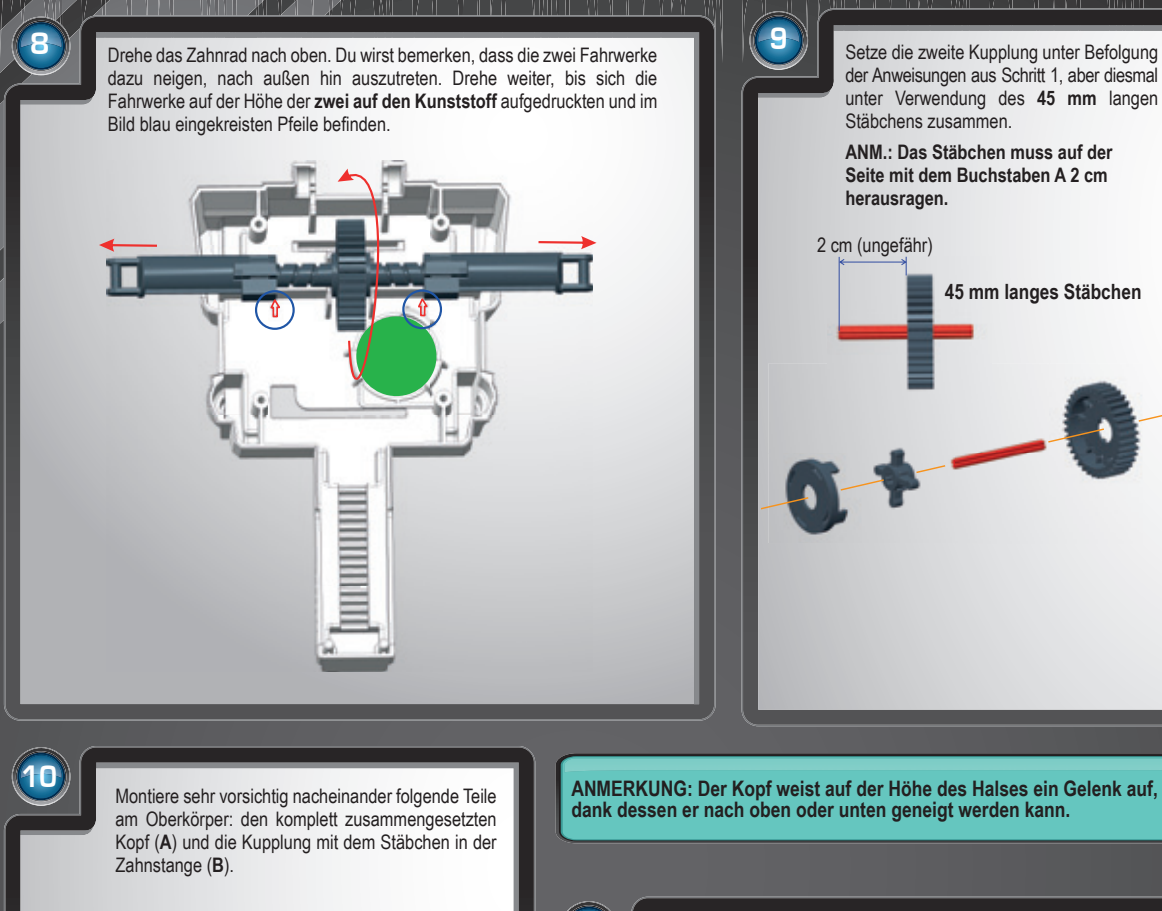

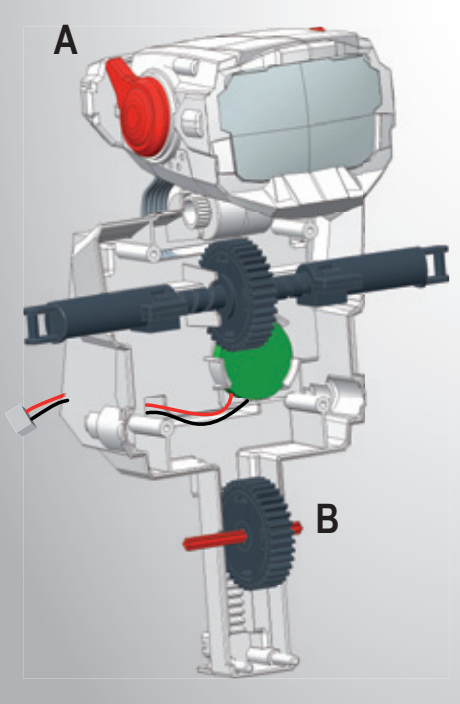

Schließe den Oberkörper, indem du den Vorderteil annäherst und die **4 Schrauben** in den im Bild gezeigten Positionen festziehst.

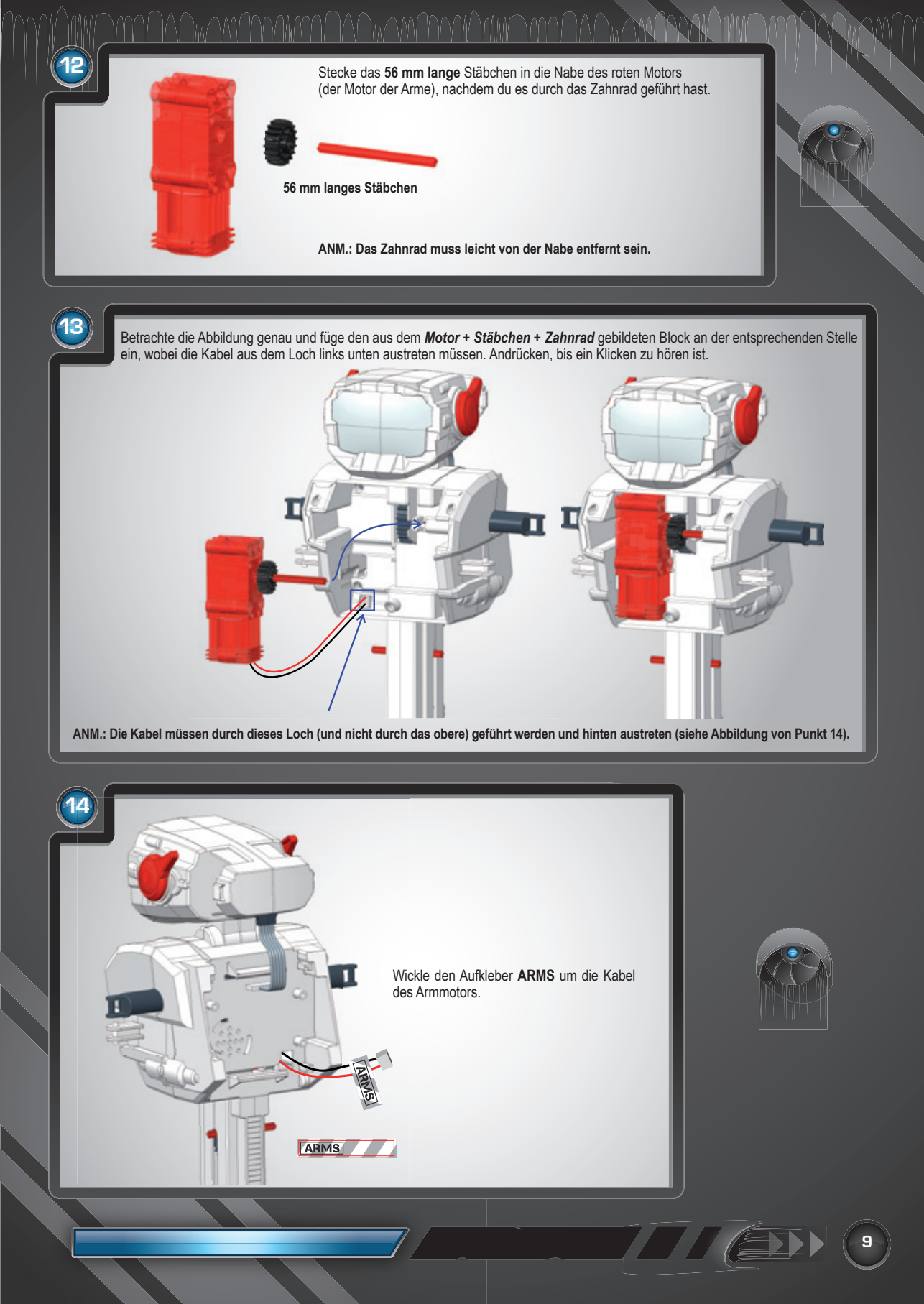

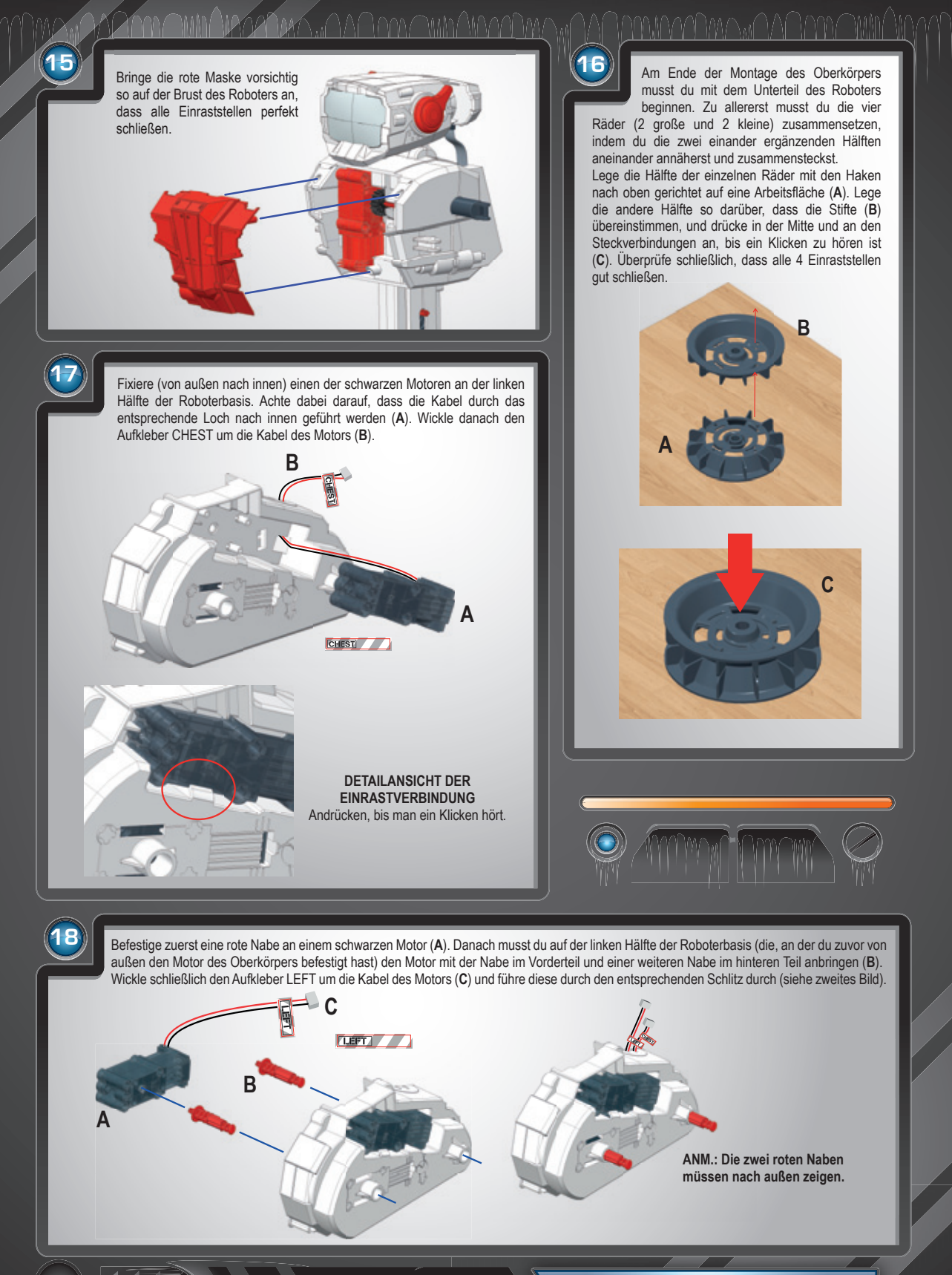

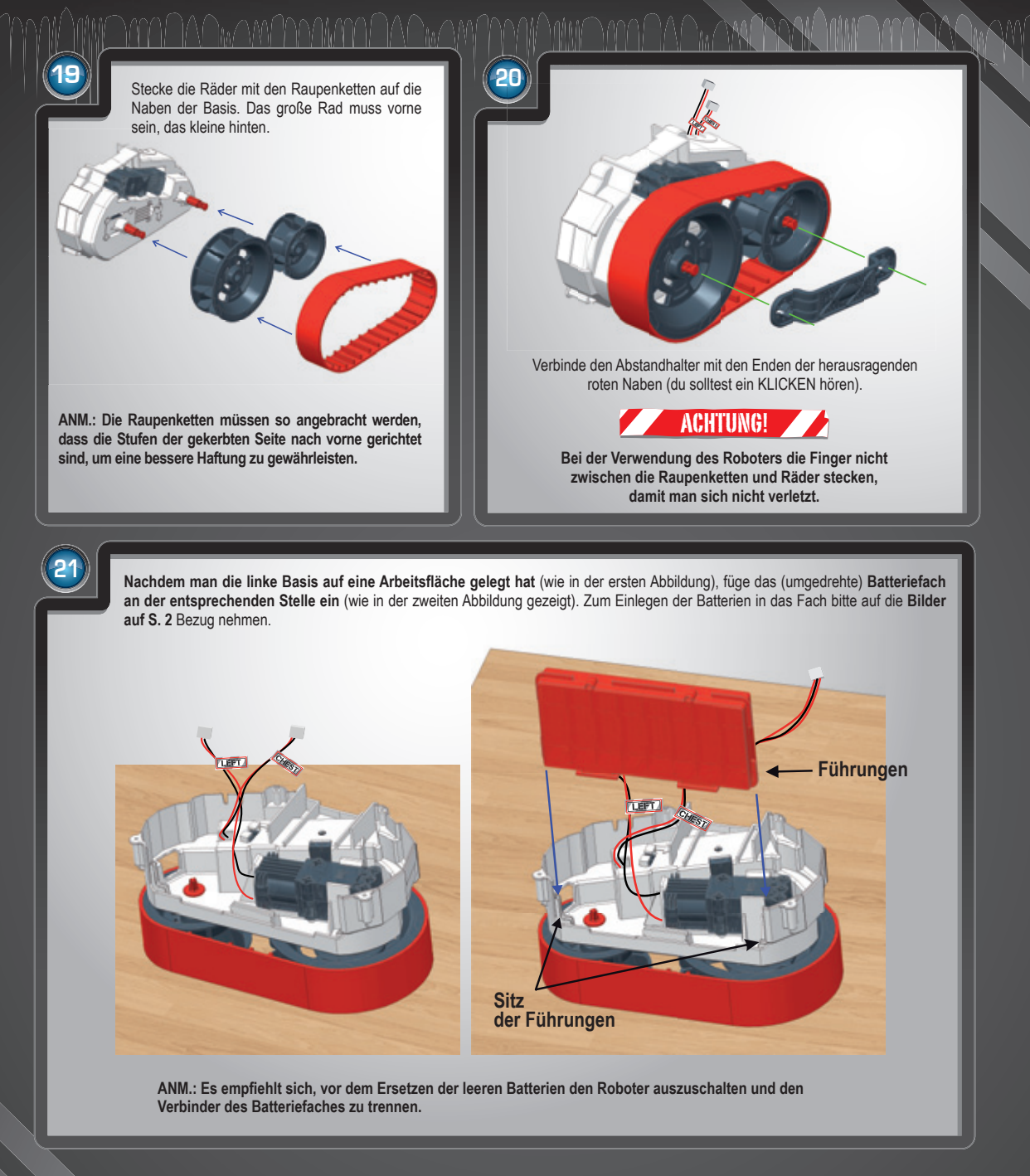

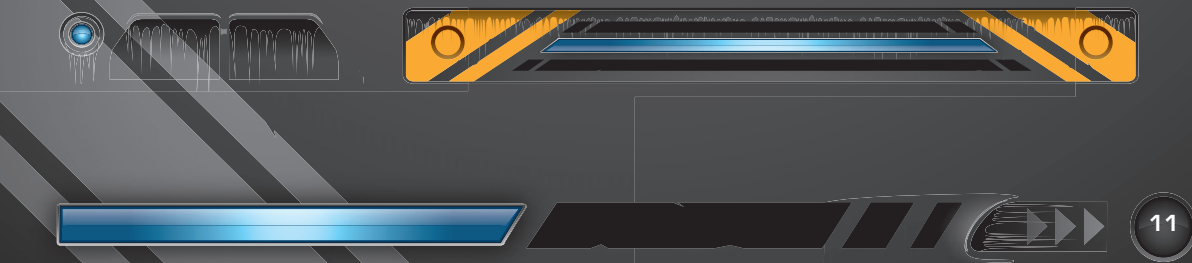

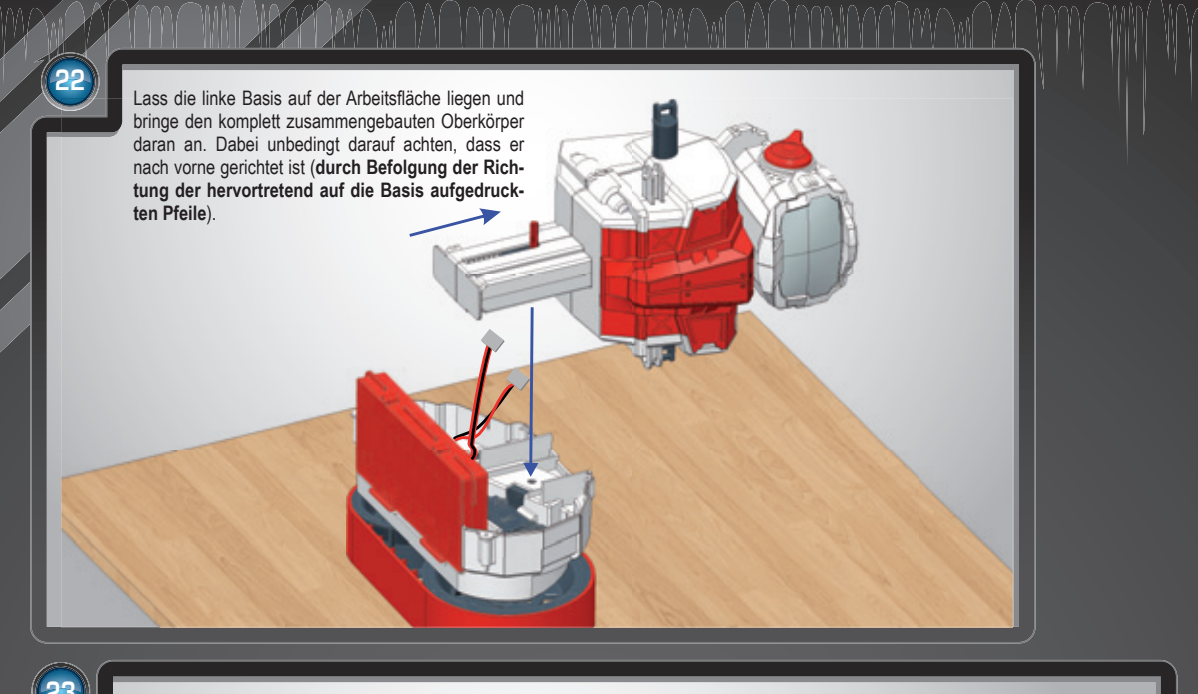

Um zu vermeiden, dass die Kabel beim Schließen der Basis stören, kannst du sie mit Klebeband befestigen, nachdem du sie durch die entsprechenden Schlitze geführt hast (A), und das Klebeband am Ende der Montage wieder entfernen. Führe die unter den Punkten 18, 19 und 20 beschriebenen Vorgänge auch für die rechte Hälfte der Basis aus und nähere sie danach an die linke (B) an. Alle Verbindungsstellen müssen perfekt einrasten. Setze nun die 4 Schrauben ein und ziehe sie fest (C).

ANM.: Dieser Schritt ist sehr wichtig und schwierig, führe ihn daher sorgfältig aus. Damit alles perfekt schließt, musst du sicherstellen, dass das rote Stäbchen des Oberkörpers an der entsprechenden Stelle eingeschlossen wird.

Falls der Oberkörper nach der Montage des Roboters nicht nach oben und unten bewegt werden kann, musst du die Basis wieder öffnen und kontrollieren, dass das Stäbchen gut eingesetzt ist.

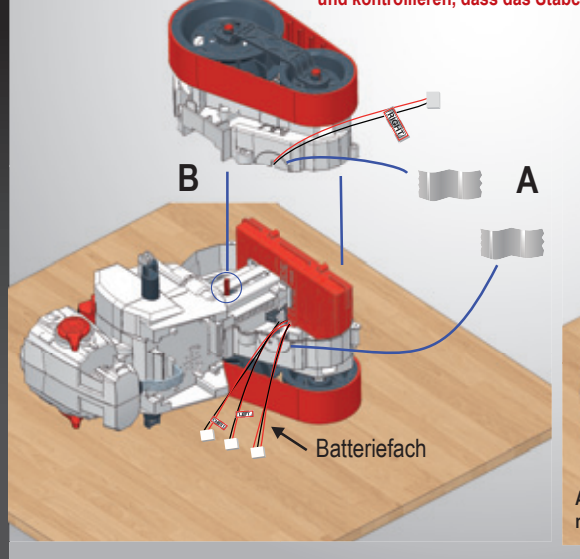

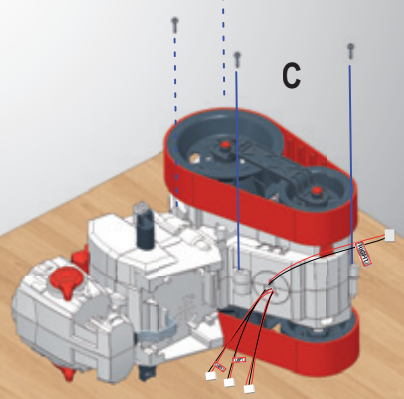

ANM.: Um zu garantieren, dass er richtig funktioniert, müssen die Schrauben gut festgezogen werden.

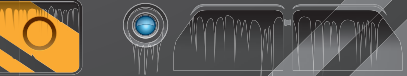

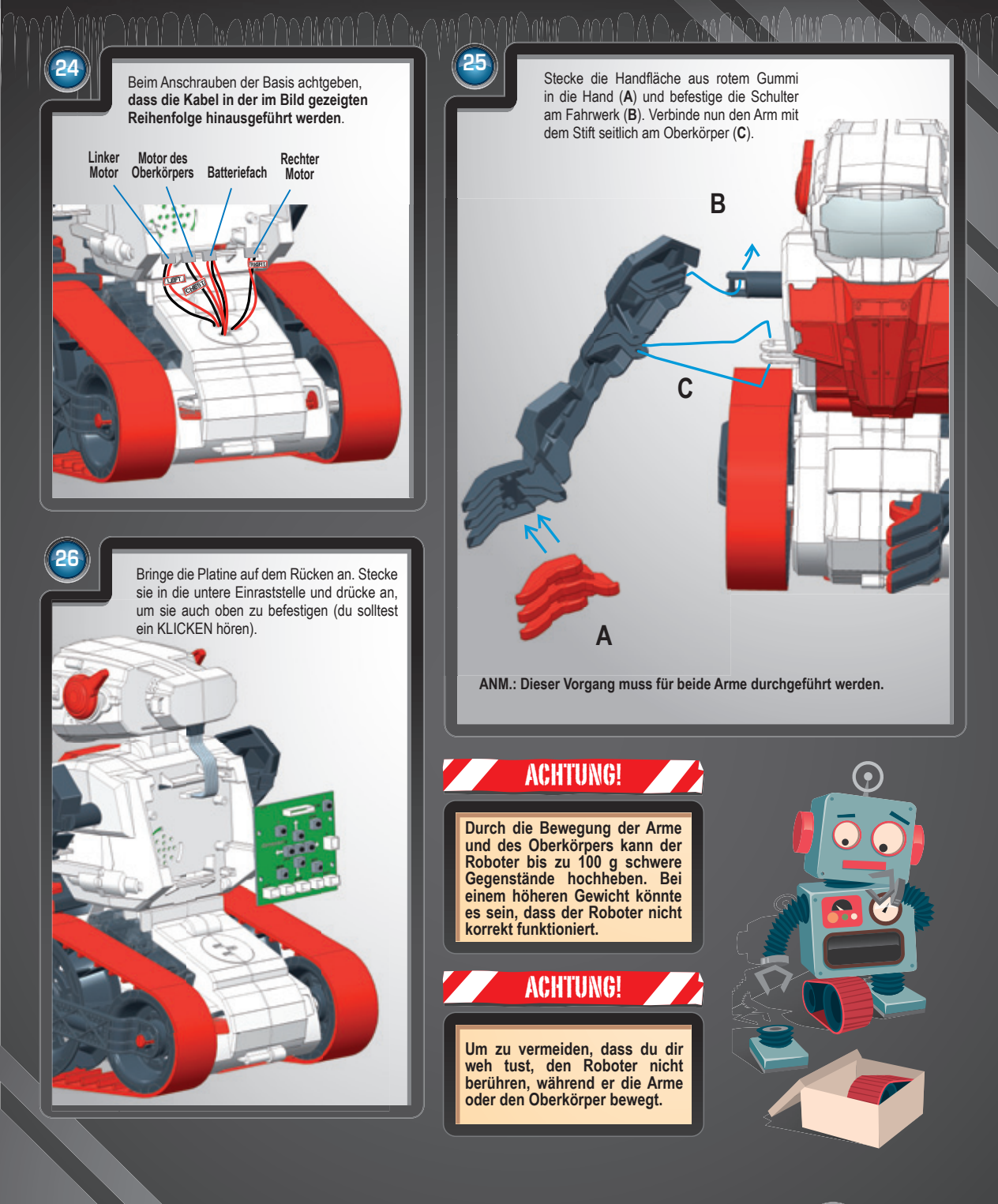

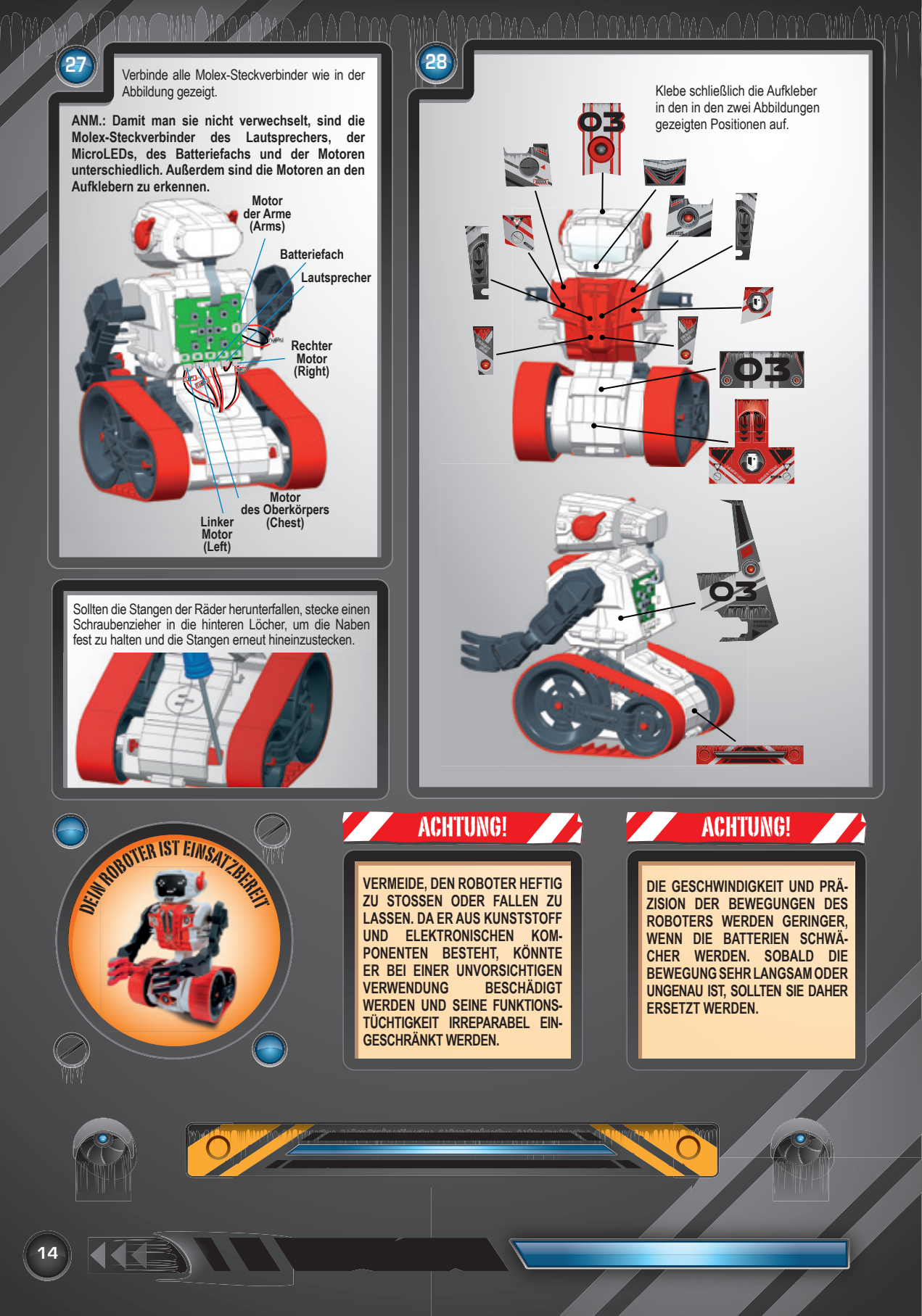

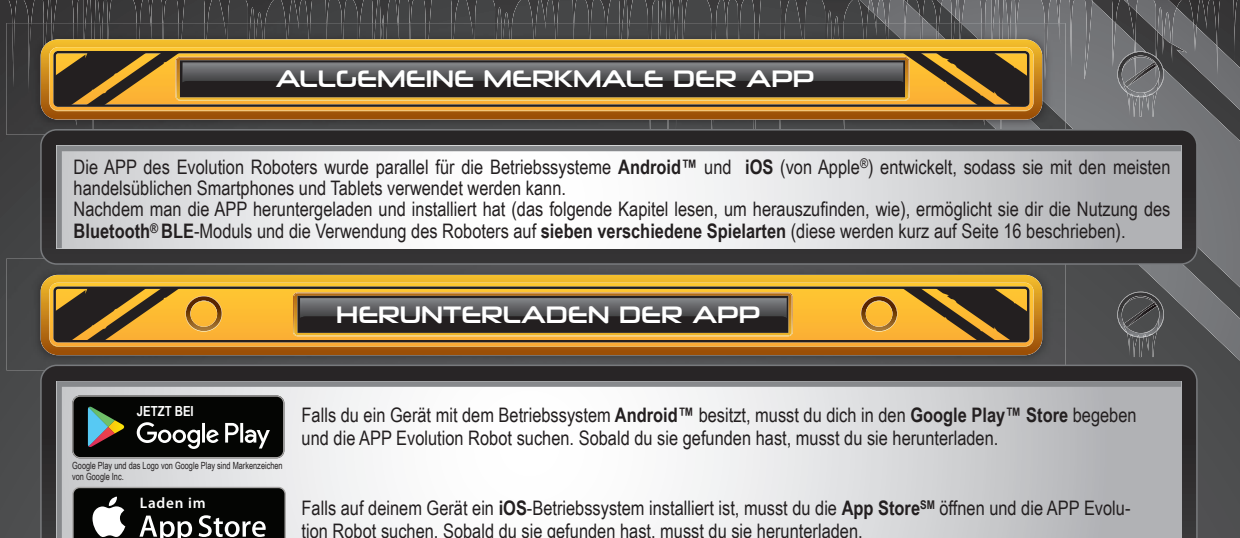

Apple und das Logo Apple sind Markenzeichen von Apple die in den USA und in anderen Ländern registriert sind. Ap

BLUETOOTH"-VERBINDUNG ZWISCHEN GERÄT UND ROBOTER

Um die APP zu verwenden, muss man die Bluetooth<sup>®</sup>-Verbindung zwischen Gerät und Roboter herstellen. Nachfolgend sind die einfachen Schritte für die Herstellung der Verbindung beschrieben (gilt sowohl für Android<sup>™</sup> als auch für iOS):

1 - Suche die APP in der App StoreSM (mit iOS) oder im Google Play™ Store (mit Android™) und lade sie herunter 2 - Versichere dich, dass dein Tablet oder Smartphone eingeschaltet ist

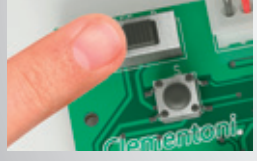

- 3 Aktiviere Bluetooth<sup>®</sup> deines Geräts
  - 4 Schalte den Evolution Roboter ein, indem du den Schalter auf den Bluetooth®-Modus setzt (B)
  - 5 Öffne die APP, um mit dem Evolution Roboter zu spielen, und weise den Roboter mit der entsprechenden Taste mit dem Bluetooth<sup>®</sup>-Symbol rechts oben in der APP zu.

ANMERKUNG: Die Verbindung darf keinesfalls mit dem Einstellungsmenü des Geräts erfolgen, sondern muss mit dem Symbol der App hergestellt werden!!! ANMERKUNG: Um die App mit den Android-Versionen 6.0 und Nachfolgeversionen zu verwenden, die Geolokalisierung aktivieren. Während des Starts wird die APP dich hierzu auffordern. Falls du nicht zustimmst, wird die App sofort geschlossen.

# ACHTUNG!

- Nachdem der Schalter auf B gesetzt wurde, die Verbindung innerhalb von 30 Sekunden herstellen, da sonst der Empfang verloren gehen könnte. Die Frequenz des Bluetooth<sup>®</sup> BLE-Signals neigt nämlich nach 30 Sekunden dazu, abzunehmen.
- Bei jedem Aussteigen aus der APP im Fall, dass die Verbindung verloren geht, oder falls das Gerät nach der Suche den Roboter nicht findet (die Mitteilung "No BLE Gerät" erscheint), musst du: A - die APP schließen/beenden
  - B Bluetooth® auf deinem Telefon oder Tablet deaktivieren und wieder aktivieren
  - C den Roboter ausschalten und wieder einschalten (indem man den Schalter erneut auf B setzt) D - die Verbindung erneut herstellen.
- In Bezug auf Punkt 2 muss man zum Schließen/Beenden der APP:

#### iOS

- A einmal auf die Home-Taste des Geräts drücken, um auf den Hauptbildschirm zurückzukehren
- B zweimal (schnell hintereinander) auf die Home-Taste des Geräts drücken
- C scrollen, um die APP Evolution Robot zu schließen

#### Android

Dieser Vorgang ist je nach der Marke von Gerät zu Gerät unterschiedlich. Deshalb ist es besser, genaue Informationen zum eigenen Gerät im Internet zu suchen.

#### ANM.:

EINIGE ANDROID™-GERÄTE KÖNNEN BEI DER VERBINDUNG GRÖSSERE PROBLEME BEREITEN ALS ANDERE.

DA DIESE PROBLEME MIT DER SOFTWARE UND HARDWARE DER GERÄTE ZUSAMMENHÄNGEN, KONNTEN WIR DIE SITUATION LEIDER NICHT VERBESSERN. WIR EMPFEHLEN ABER, NICHT AUFZUGEBEN ... FALLS BEI DER VERBINDUNG PROBLEME AUFTRETEN, WEITERE VERSUCHE ANSTELLEN, BIS DIE VERBINDUNG HERGESTELLT WIRD.

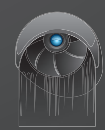

#### SPIELARTEN DER APP MIT DER APP SIND 7 SPIELARTEN MÖGLICH: PROGRAMMING MODE REAL TIME NORMAL MODE Mit dieser Spielart kannst du den Roboter programmie-Durch die Verwendung der APP in der Konfiguration ren, indem du eine Befehlsabfolge aus Bewegungen (mit Real Time kannst du den Roboter wie mit einer verschiedener Geschwindigkeit), Gesichtsausdrücken und Funksteuerung oder einem Joypad steuern. Der Soundeffekten schaffst. Vor der Bestätigung der Abfolge Roboter führt all deine Befehle ohne Verzögerung in kannst du sie virtuell simulieren. Nach dem Senden über Echtzeit aus. Außerdem kannst du ihn mit der Kamera Bluetooth<sup>®</sup> hingegen kannst du den Roboter fotografieren ins Bild nehmen und alle Bewegungen über den und filmen, während er deine Befehle ausführt. Bildschirm des Smartphones oder Tablets verfolgen. TOUCH GRID MODE GYRO MODE Bei dieser Spielart wird das Gyroskop oder der Beschleu-Der Touch Grid ist eine Variante der Grundversion nigungsmesser des Tablets oder des Smartphones zum von Real Time. Mit dieser Konfiguration können alle Steuern des Roboters in Echtzeit verwendet Bewegungen des Roboters durch das Wischen mit den Je nach der Neigung des Geräts bewegt sich der Roboter in Fingern auf den zwei Gittern auf dem Bildschirm des die vier Richtungen. Geräts gesteuert werden. 6 SELF LEARNING MODE DANCING MODE Unter Verwendung der Taste REC in diesem Modus kannst Nachdem man einen der 4 Stile in dieser Spielart (Pop, du alle gewählten Befehle aufzeichnen und gleichzeitig in Rock, Techno und Hip Pop) gewählt hat, beginnt der Echtzeit an den Roboter senden. Auf diese Weise kann Roboter im Rhythmus der Musik zu tanzen und die der Roboter bestimmte Abfolgen speichern und so deine Bewegungen der Raupen, der Arme, des Oberkörpers Befehle lernen und dann später genau wiederholen. Auch und die Gesichtsausdrücke zu synchronisieren. Auch in diesem Fall besteht die Möglichkeit, die Kamera zu in diesem Fall kann man ihn mit der Kamera auf dem verwenden. Bildschirm ins Bild nehmen memo mode ANMERKUNG: Um nähere Details zu den 7 Spielarten zu erhalten, bitte die folgenden Seiten mit Der Memo Mode ist ein wahres geistiges Training, mit dem du dein Gedächtnis und deine Beobachtungsgabe trainieren einer eingehenderen kannst. Nachdem du einen Schwierigkeitsgrad gewählt Beschreibung aller Funktionen der App hast, erzeugt die APP eine zufällige Befehlsabfolge und aufmerksam lesen. sendet sie an den Roboter, ohne sie dir zu zeigen. Während der Roboter die erhaltenen Befehle ausführt, musst du ihn aufmerksam beobachten und versuchen, die Abfolge zu erraten und nachzumachen. Danach wirst du erfahren, wie gut du warst: Wie viele Fehler hast du gemacht? Wie viel Prozent deiner Antworten waren richtig?

#### BESCHREIBUNG DER APP

EVOLUTION ROBOT

Programmable 🖇 Bluetooth

Über die Homepage kann man auch auf die verschiedenen Spielarten zugreifen. Der **Gyro Mode** und der **Touch Grid Mode** sind in einem **Menü zugänglich**, das erscheint, wenn man **Real Time** wählt.

Bluetooth<sup>®</sup>-Symbol für die Verbindung. Wenn es grün ist, bedeutet dies, dass die Verbindung aktiv ist.

O)

Rechts oben befindet sich das Bluetooth<sup>®</sup>-Symbol, mit dem die Verbindung hergestellt werden muss und anhand dessen man überprüfen kann, ob eine Verbindung zwischen Gerät und Roboter besteht.

PROGRAMMING REALTIME

MEMO

- Falls du die Anweisungen f
ür die Verbindung auf Seite 15 befolgt hast, sollte das Symbol gr
ün sein und somit eine Verbindung bestehen. Im gegenteiligen Fall erneut alle Anweisungen auf Seite 15 von Punkt 2 an befolgen.

🖱 Clementoni.)

– Die Reichweite von Bluetooth<sup>®</sup> beträgt 10 m. Sollte man diese Entfernung überschreiten, könnte die Verbindung unterbrochen werden. In diesem Fall wird das Bluetooth<sup>®</sup>-Symbol rot und du musst die Verbindung erneut herstellen.

- Um die Verbindung in irgendeinem Moment zu unterbrechen, einfach das Bluetooth®-Symbol der APP antippen.

Wie auf S. 16 beschrieben kannst du durch die Programmierung eine Befehlsabfolge erstellen und sie dann über Bluetooth® an den Roboter senden.

PROGRAMMING-MODUS

Auf den folgenden Seiten sind alle Funktionen und Merkmale der grafischen Benutzeroberfläche dieser Spielart beschrieben.

HAUPTMERKMALE

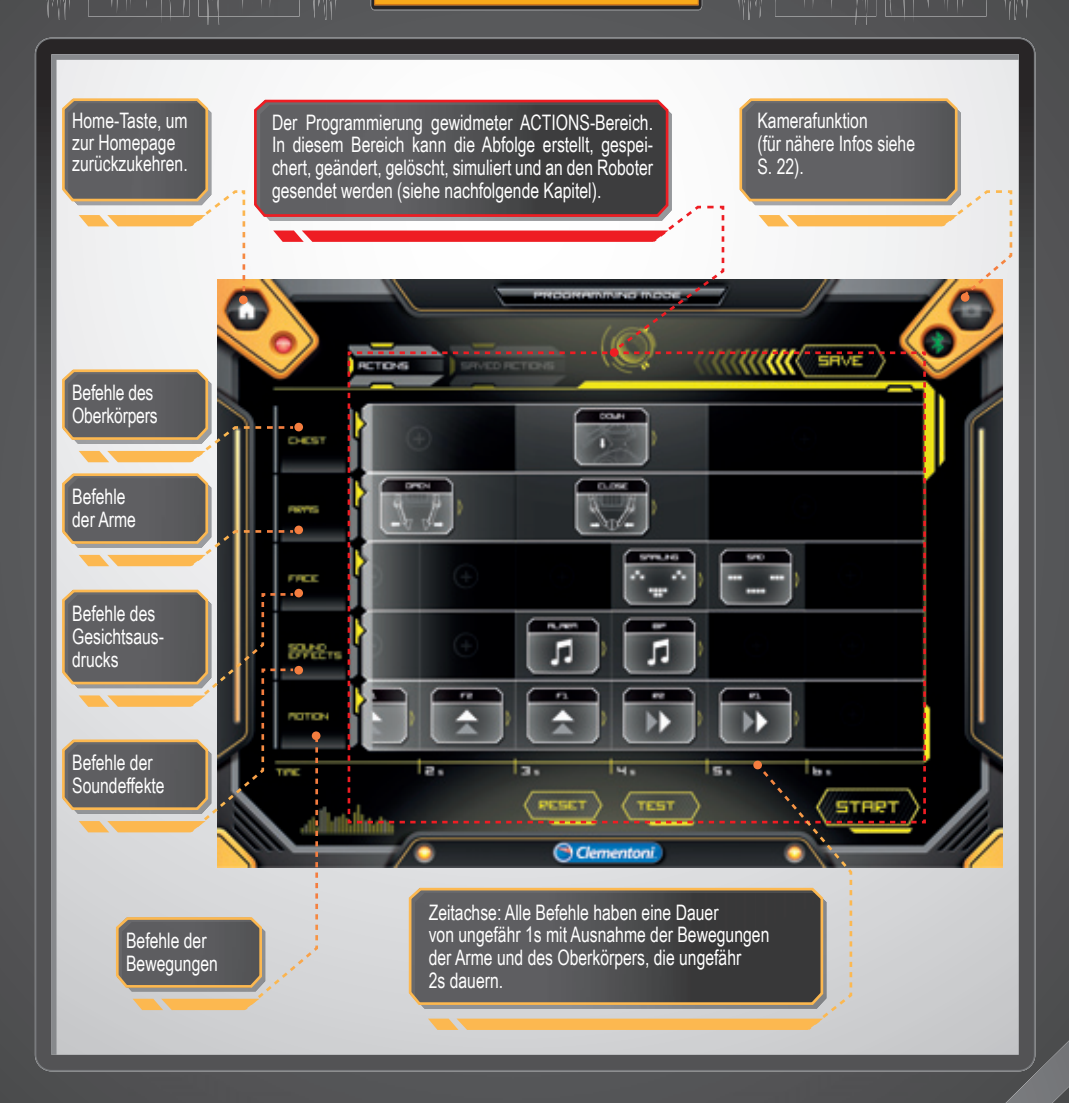

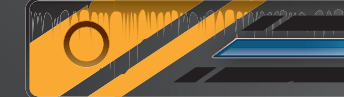

# PROGRAMMING-MODUS

# ERSTELLEN EINER ABFOLGE

Der Programmiervorgang ist kinderleicht. Der Actions-Bereich besteht aus einem Raster aus Feldern wie dem seitlich abgebildeten. Tippt man auf die Felder mit dem +, werden die Fenster geöffnet, in denen man die gewünschten Befehle wählen kann. Jede Zeile ist einer unterschiedlichen Befehlsart gewidmet (von oben nach unten: Bewegungen des Oberkörpers, Bewegungen der Arme, Gefühlsausdrücke, Töne, Bewegungen der Raupenketten).

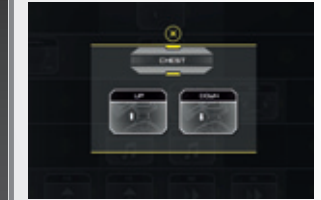

.

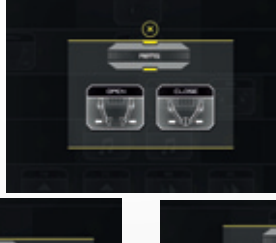

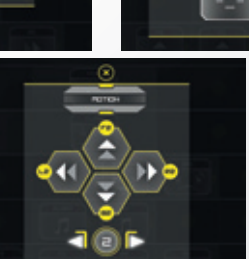

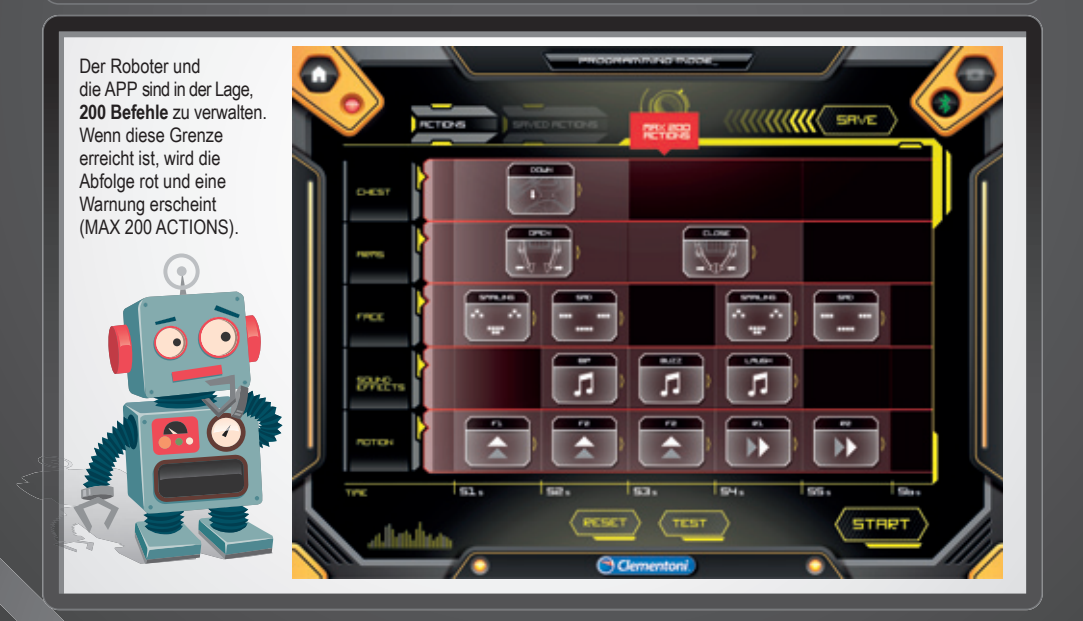

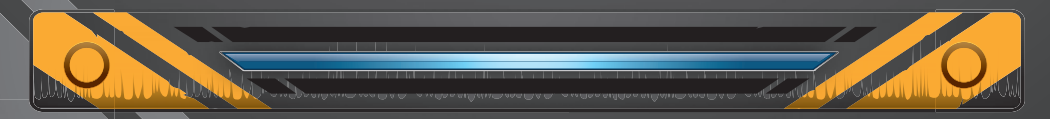

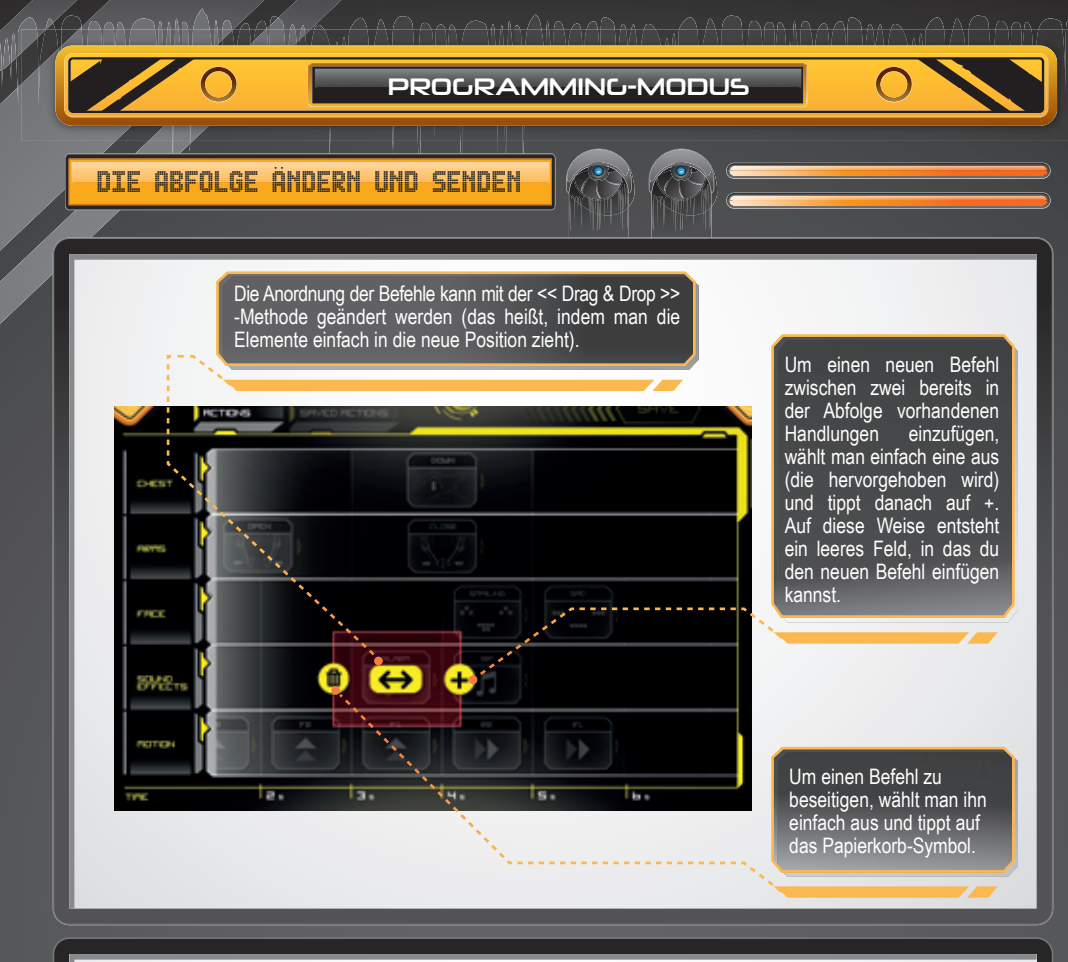

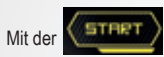

-Taste

kannst du jederzeit die eingestellten Befehle an den Roboter senden.

Falls du den Roboter während der Ausführung der Befehle stoppen möchtest, einfach auf

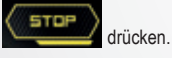

Während der Ausführung werden im Actions-Bereich die gerade abgewickelten Vorgänge hervorgehoben.

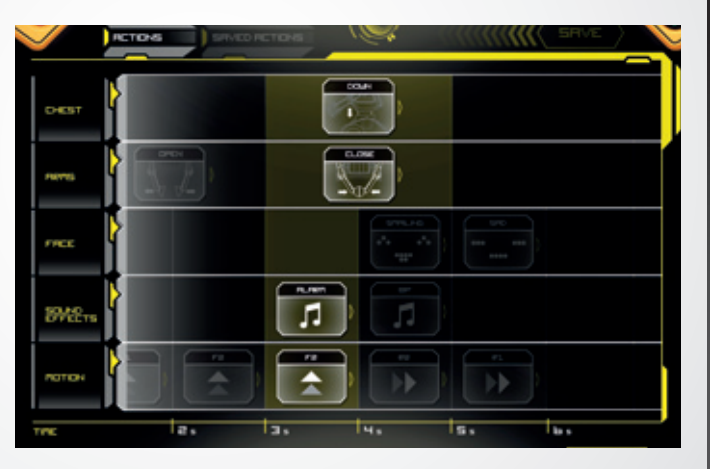

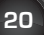

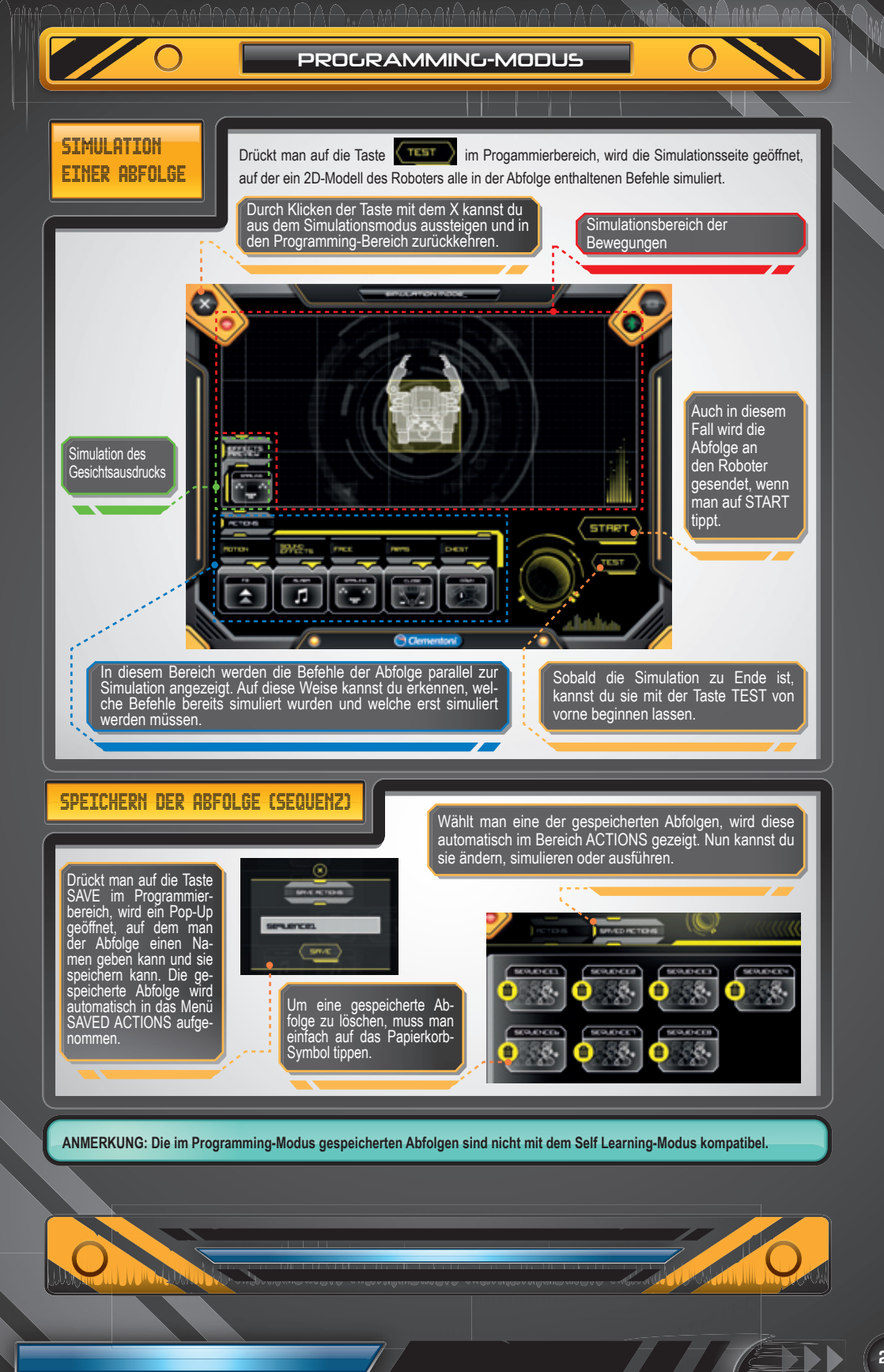

# KAMERAFUNKTION

Durch Antippen der Kamerataste erhältst du Zugriff auf die Kamera deines Geräts, um Fotos und Videos des Roboters aufzunehmen, während er all deine Befehle ausführt. ANMERKUNG: Die Kamera kann nur aktiviert werden, nachdem man auf START gedrückt und die Befehlsabfolge über Bluetooth<sup>®</sup> an den Roboter gesendet hat.

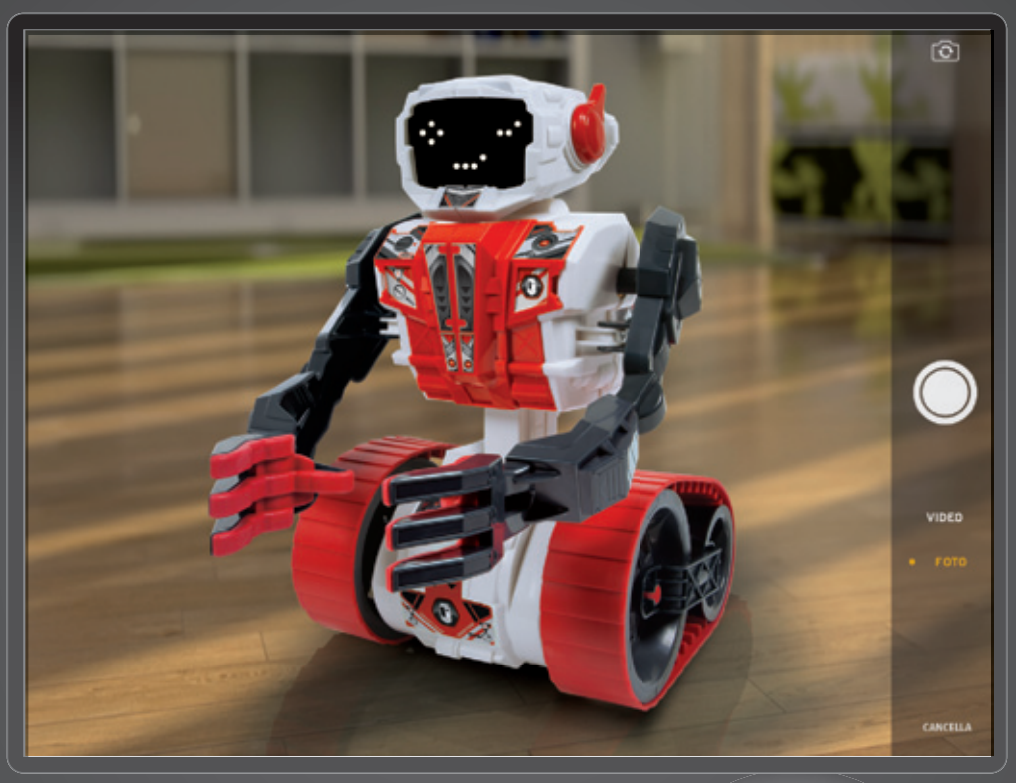

Je nach dem Betriebssystem deines Geräts musst du zum Verlassen der Kamera und zur Rückkehr auf die zuvor angezeigte Bildschirmansicht der APP zurückgehen:

Android<sup>™</sup> → auf die Back-Taste des Geräts tippen

iOS → auf Löschen tippen

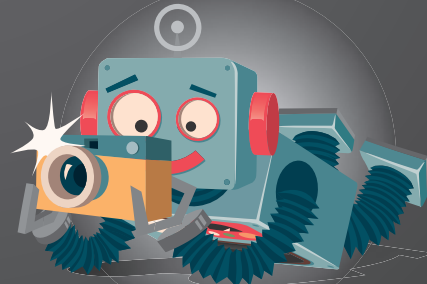

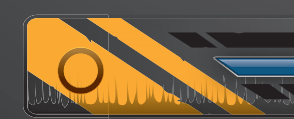

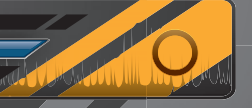

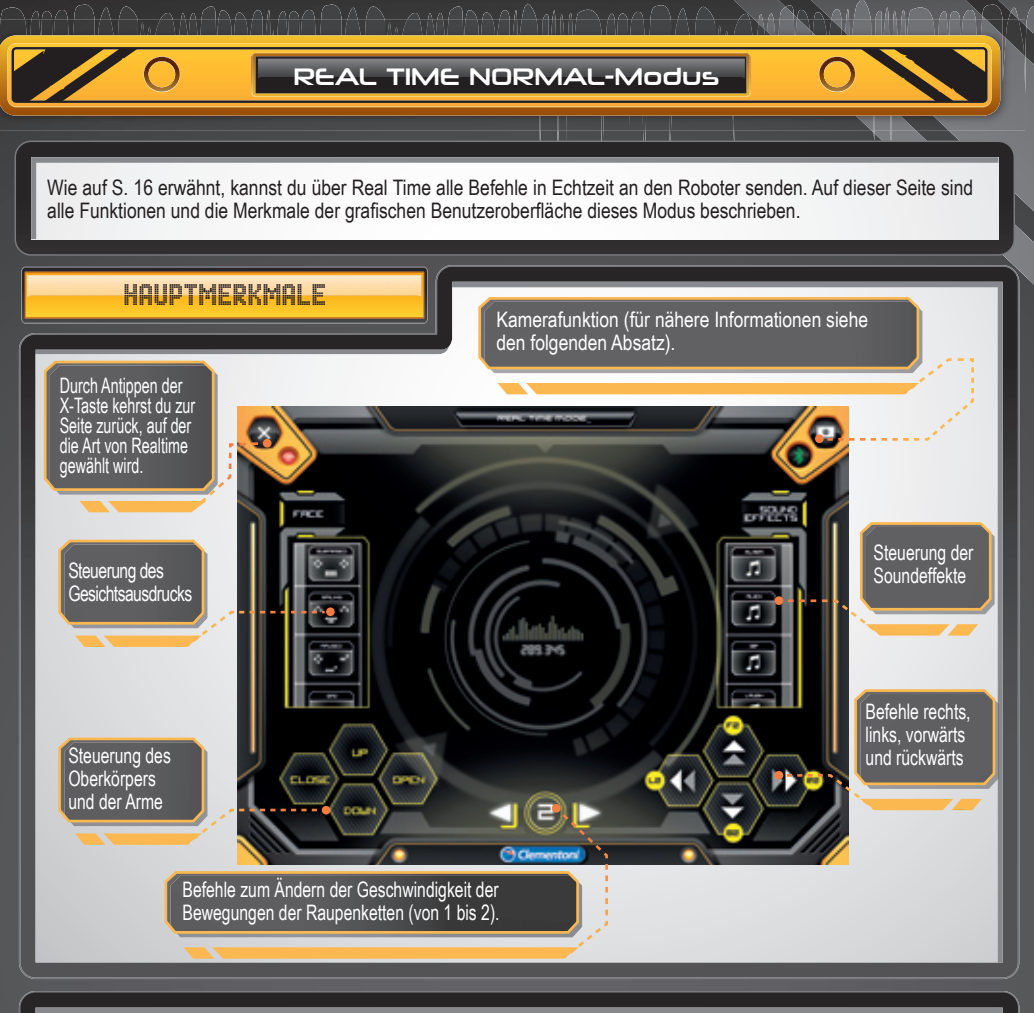

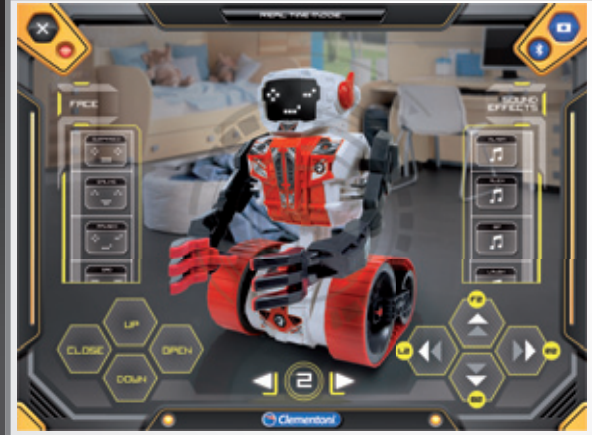

Durch Antippen der Kamerataste wird der statische Hintergrund der APP durch die Aufnahme der Kamera deines Geräts ersetzt. Auf diese Weise erhältst du auf dem Bildschirm neben den (überlagerten) Befehlen auch die Echtzeit-Ansicht dessen, was der Roboter gerade macht.

Um aus der Kamera auszusteigen, einfach erneut auf die Kamerataste drücken.

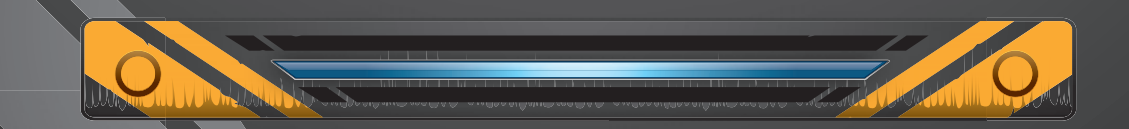

Unter Nutzung des Gyroskops oder des Beschleunigungsmessers deines Geräts kannst du den Roboter bei dieser Spielart ganz einfach durch die Neigung des Smartphones/Tablets steuern. **ANMERKUNG:** Dieser Modus ist vom Real Time-Menü aus zugänglich.

GYRO MODUS

## HAUPTMERKMALE

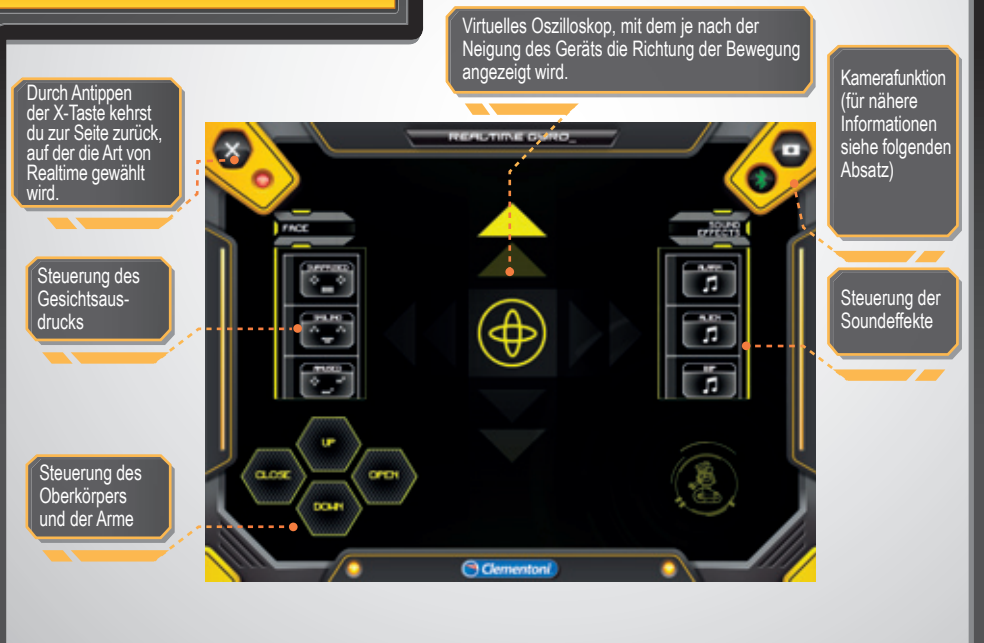

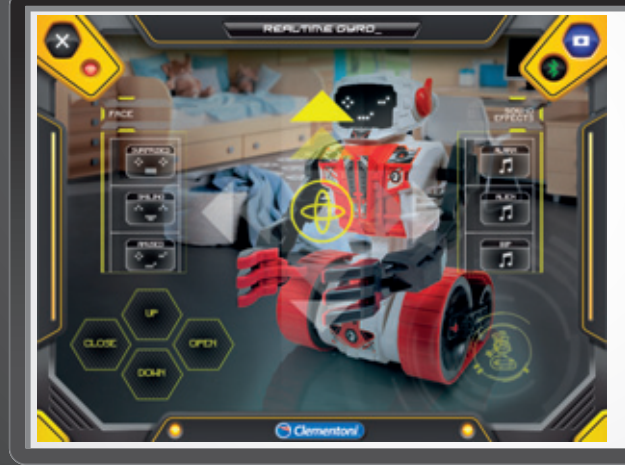

Durch Antippen der Kamerataste wird der statische Hintergrund der APP durch die Aufnahme der Kamera deines Geräts ersetzt. Auf diese Weise erhältst du auf dem Bildschirm neben den (überlagerten) Befehlen auch die Echtzeit-Ansicht dessen, was der Roboter gerade macht.

Um aus der Kamera auszusteigen, einfach erneut auf die Kamerataste drücken.

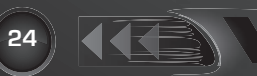

# TOUCH GRID-MODUS

Wie auf Seite 16 beschrieben, kann man mit dieser Spielart alle Bewegungen des Roboters steuern, indem man die zwei Gitter mit den Fingern berührt. Die anderen Bedienelemente sind wie in der Basisversion von Real Time verfügbar. **ANMERKUNG:** Diese Spielart ist im Real Time-Menü zugänglich.

# HAUPTMERKMALE

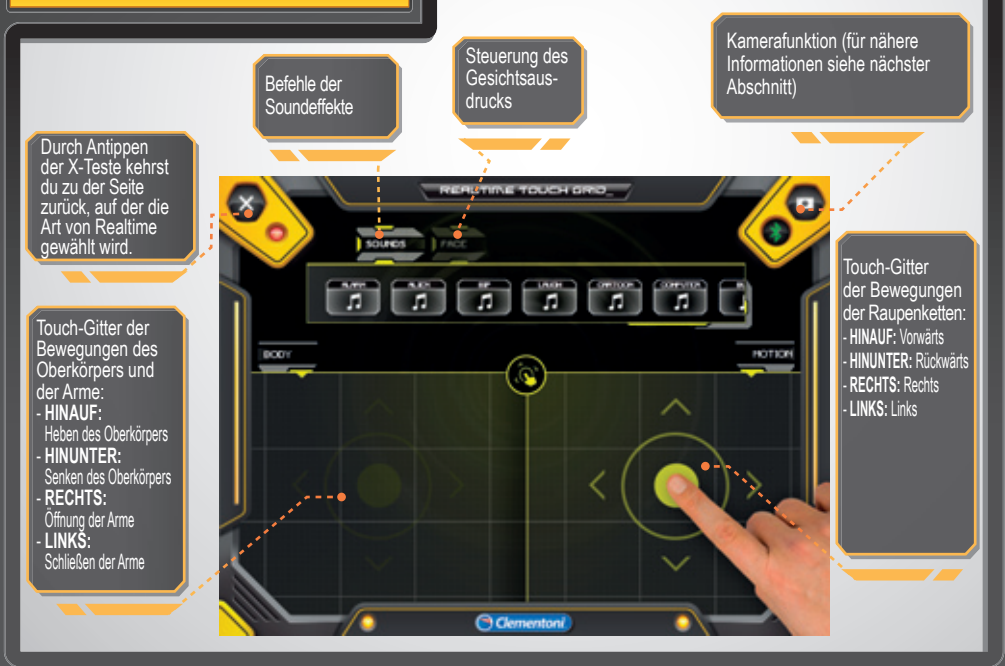

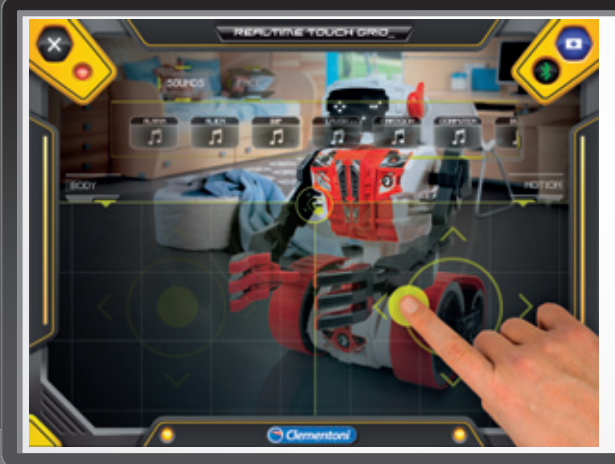

Durch Antippen der Kamerataste wird der statische Hintergrund der APP durch die Aufnahme der Kamera deines Geräts ersetzt. Auf diese Weise erhältst du auf dem Bildschirm neben den (überlagerten) Befehlen auch die Echtzeit-Ansicht dessen, was der Roboter gerade macht.

Um aus der Kamera auszusteigen, einfach erneut auf die Kamerataste drücken.

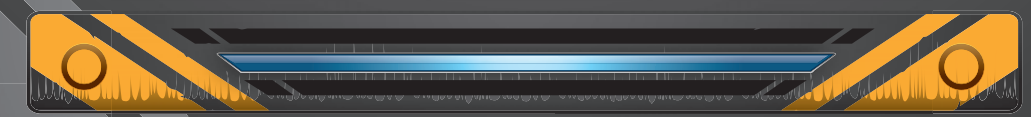

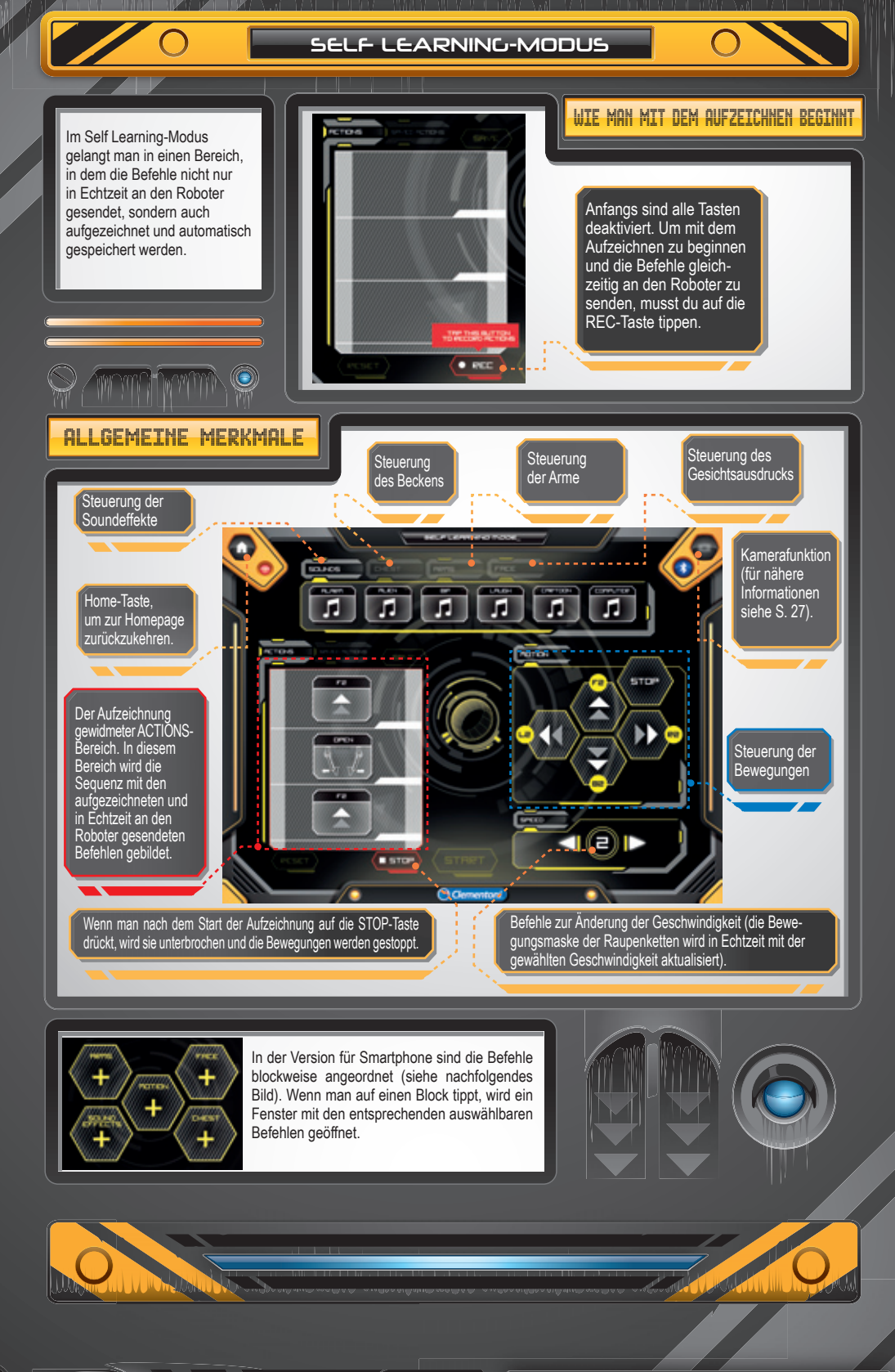

SELF LEARNING-MODUS

## FUNKTIONEN SPEICHERN, SENDEN UND LÖSCHEN DER GESPEICHERTEN SEQUENZEN

Falls die Liste nach dem Beenden der Aufzeichnung mit der **STOP**-Taste Vorgänge enthält, werden die Tasten START, RESET und SAVE aktiviert:

- Durch Antippen der START-Taste wird die Sequenz an den Roboter gesendet.

- Durch Antippen von RESET werden alle Vorgänge in der Liste entfernt.
- Durch Antippen der SAVE-Taste kann die aufgezeichnete Sequenz gespeichert werden (wie im Programming-Modus).

KAMERAFUNKTION

ANMERKUNG: Die im Self Learning-Modus gespeicherten Abfolgen sind nicht mit dem Programming-Modus kompatibel.

## ÄNDERUNG DER SEQUENZEN WÄHREND DER AUFZEICHNUNG

Um beim Aufzeichnen (und somit ohne Verwendung der STOP-Taste) ein neues Element in die Liste einzufügen, musst du einfach einen der bereits eingefügten Befehle wählen (der danach hervorgehoben wird) und auf den neuen einzufügenden Vorgang tippen. Der neue Vorgang tippen. Der neue Vorgang wird nun an den Roboter gesendet und unmittelbar nach dem gewählten Element eingefügt.

### ÄNDERUNG DER SEQUENZEN NACH Abschluss der Aufzeichnung

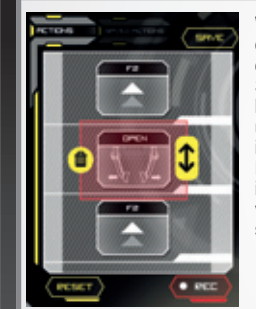

Wenn du auf einen Vorgang der Liste tippst, nachdem du die Aufzeichnung mit der STOP-Taste unterbrochen hast, wird dieser gewählt und du hast die Möglichkeit, ihn zu beseitigen (gelbes Papierkorbsymbol) oder ihn innerhalb der Sequenz zu verschieben (gelbes Pfeilsymbol).

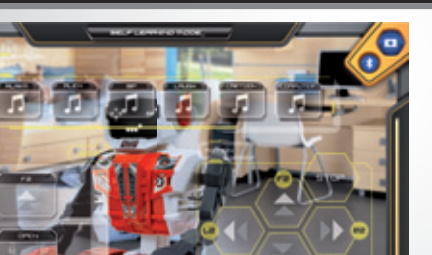

Du kannst jederzeit auf die Kamera deines Smartphones oder Tablets zugreifen, indem du auf

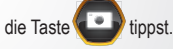

Dadurch kannst du im Hintergrund sehen, was die Kamera gerade aufnimmt, und den Roboter, der deine Befehle in Echtzeit ausführt, direkt auf dem Bildschirm betrachten.

Um aus der Kamera auszusteigen, einfach erneut auf die Kamerataste drücken.

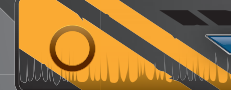

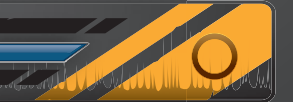

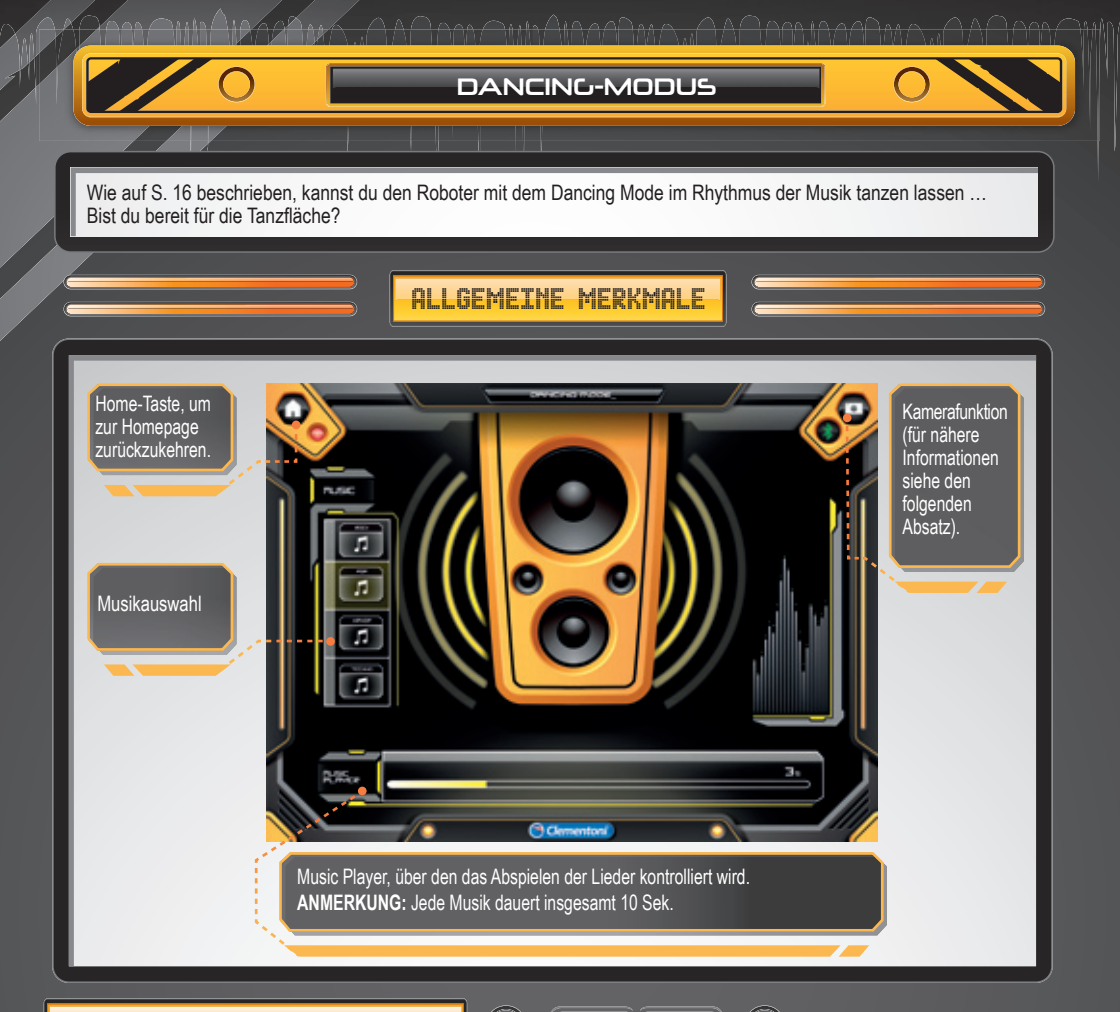

# KAMERAFUNKTION

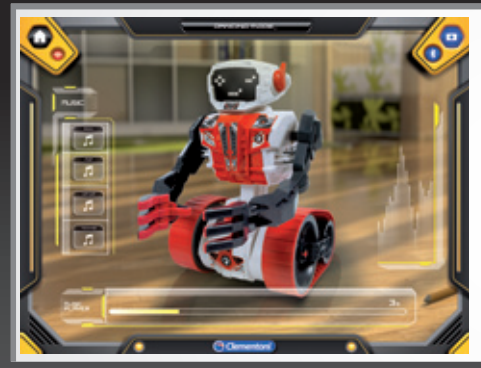

Du kannst jederzeit auf die Kamera deines Smartphones oder Tablets zugreifen, indem du auf

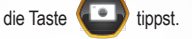

Dadurch kannst du im Hintergrund sehen, was die Kamera gerade aufnimmt, und den tanzenden Roboter direkt auf dem Bildschirm betrachten.

Um aus der Kamera auszusteigen, einfach erneut auf die Kamerataste drücken.

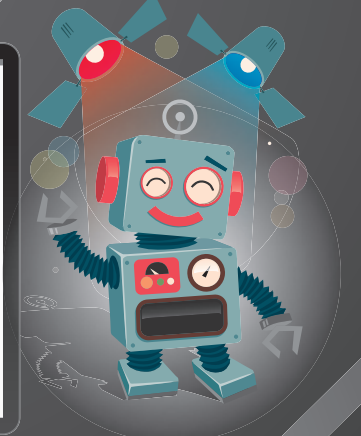

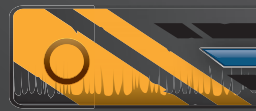

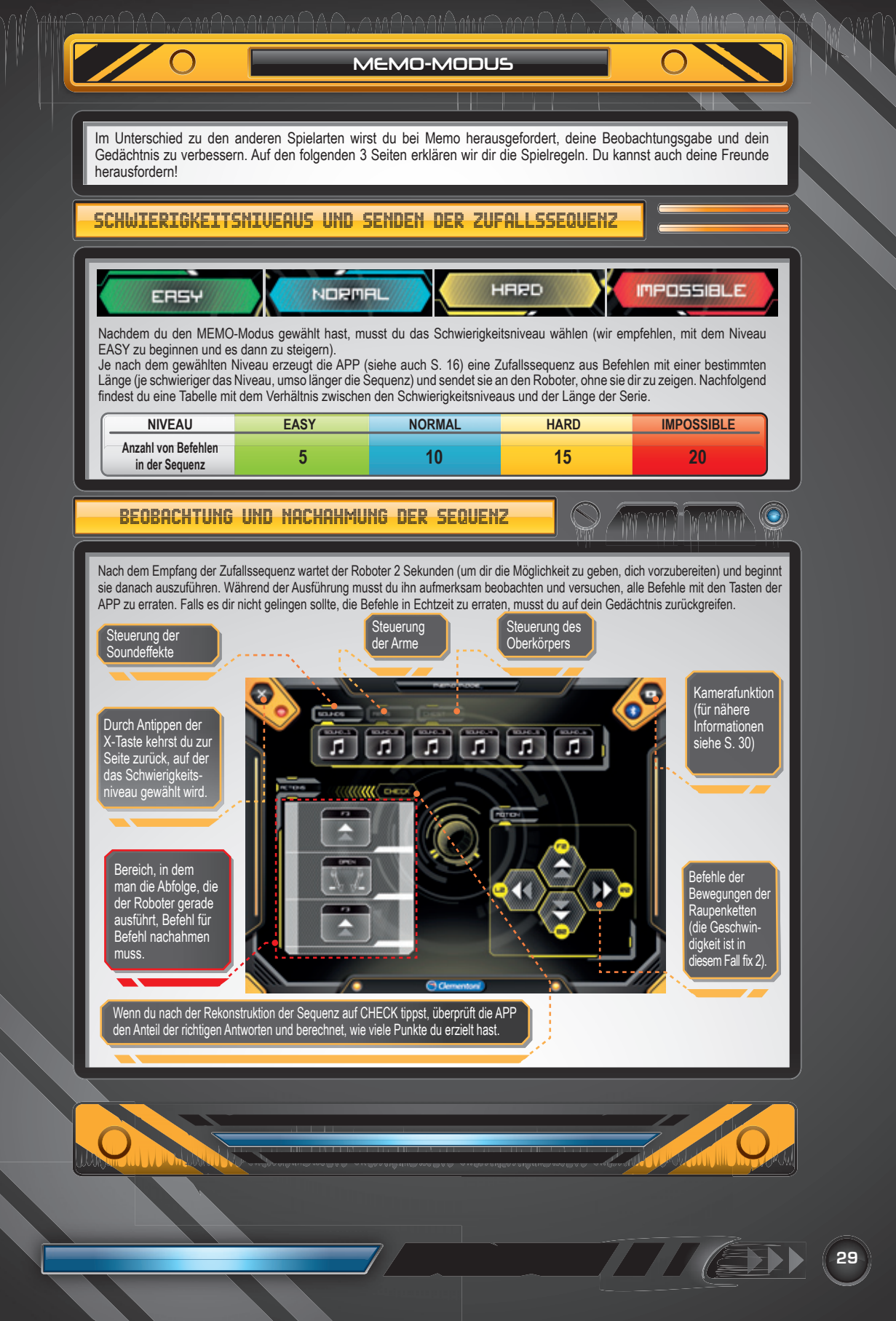

#### MEMO-MODUS

# REKONSTRUKTION DER ABFOLGE MIT DER SMARTPHONE-VERSION

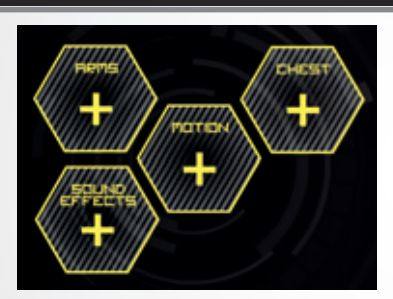

In der Version für **Smartphone** sind die Befehle blockweise angeordnet (siehe Bild). Wenn man auf einen Block tippt, wird ein Fenster mit den entsprechenden auswählbaren Befehlen, die für die Rekonstruktion der Sequenz verwendet werden können, geöffnet.

**ANMERKUNG:** Um die Tätigkeit zu vereinfachen, wurden sowohl in der Version für Tablet als auch der für Smartphone die Wahl des Gesichtsausdrucks beseitigt.

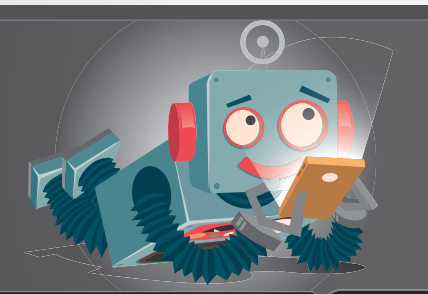

#### KAMERAFUNKTION

Du kannst jederzeit auf die Kamera deines Smartphones oder Tablets zugreifen, indem

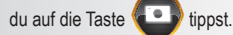

Dadurch kannst du im Hintergrund sehen, was die Kamera gerade aufnimmt, und den Roboter direkt betrachten.

Um aus der Kamera auszusteigen, einfach erneut auf die Kamerataste drücken.

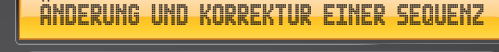

Bevor du nach der Rekonstruktion der ausgeführten Sequenz überprüfst, wie viele Punkte du erzielt hast, kannst du sie ändern und korrigieren.

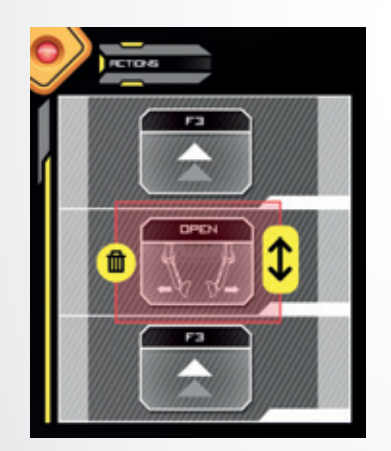

Wenn du auf einen der Vorgänge tippst, die du im Bereich ACTIONS eingegeben hast, wird dieser gewählt und du hast die Möglichkeit, ihn zu beseitigen (gelbes Papierkorbsymbol) oder ihn innerhalb der Sequenz zu verschieben (gelbes Pfeilsymbol). Falls du hingegen einen neuen Vorgang hinzufügen möchtest, wird dieser unmittelbar nach dem gewählten Element eingefügt.

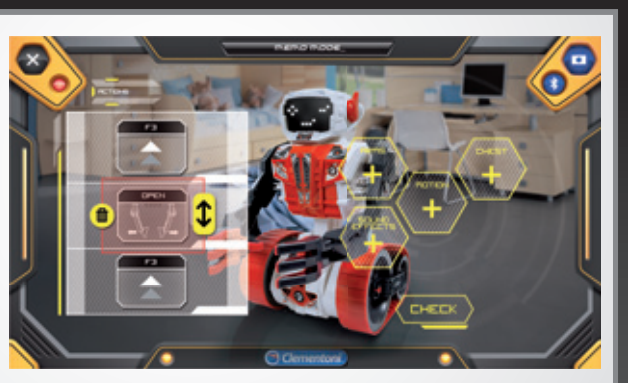

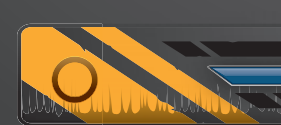

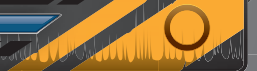

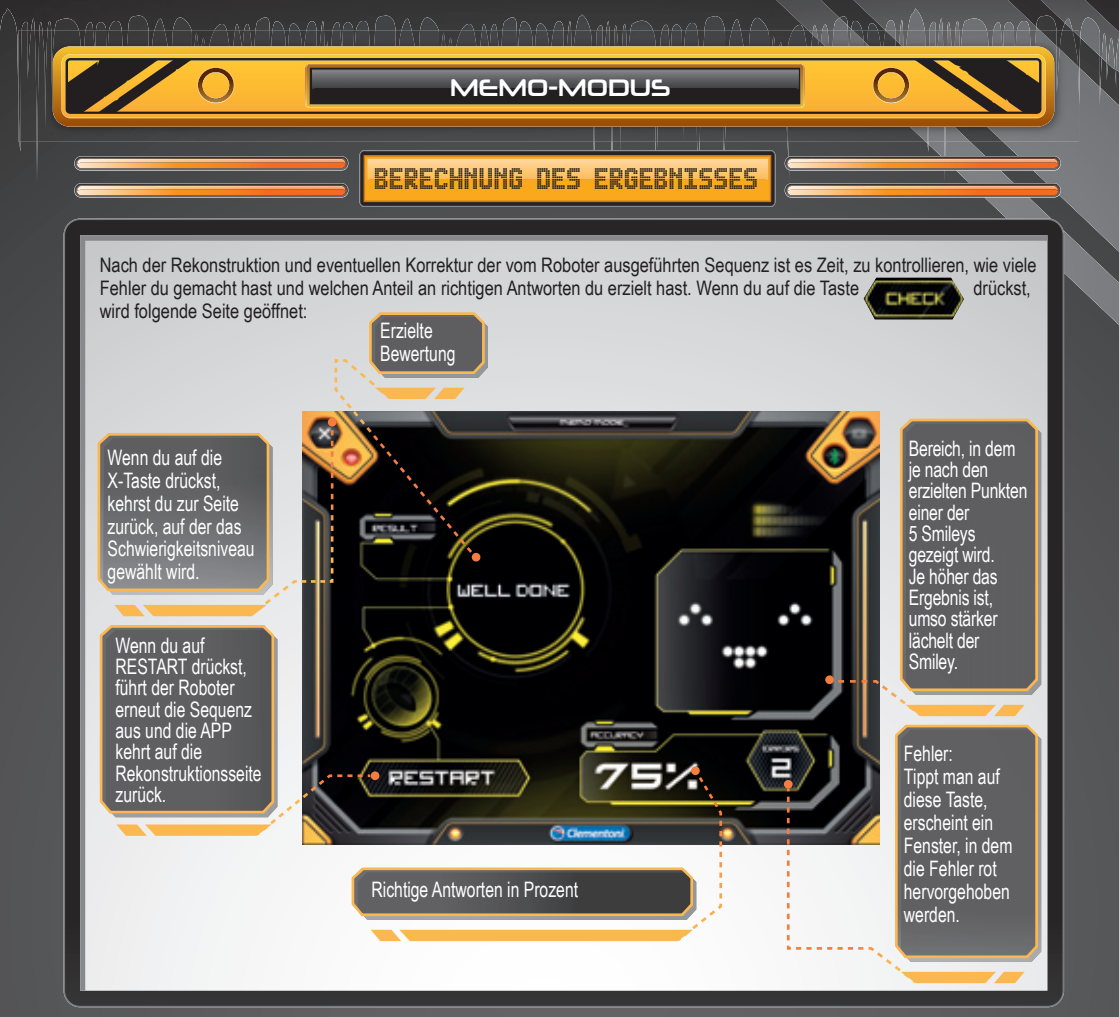

In der nachstehenden Tabelle findest du die Prozentsätze der richtigen Antworten % in Kombination mit der jeweiligen Bewertung und den Smileys:

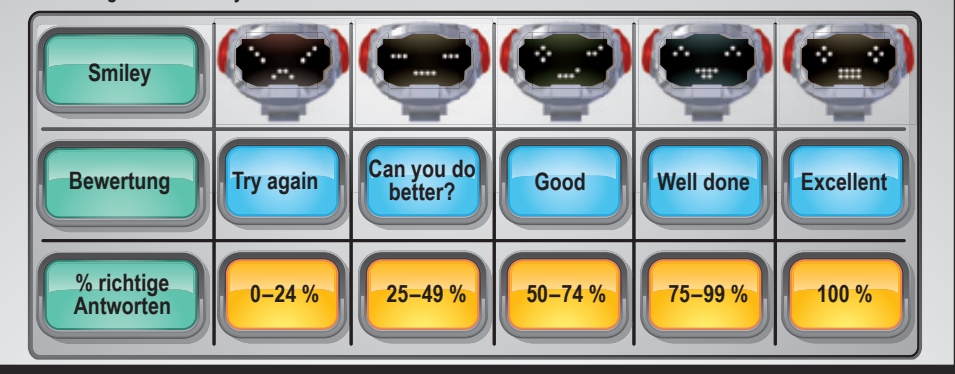

31

# MANUELLE PROGRAMMIERUNG

Falls du den Roboter ohne Hilfe der APP und eines Gerätes verwenden möchtest, kannst du in der manuellen Spielart spielen. In diesem Fall kannst du die Bewegungen und Klänge ganz nach Belieben programmieren. Nachfolgend werden nacheinander die Anweisungen geliefert, die man bei der Eingabe der Befehle befolgen muss.

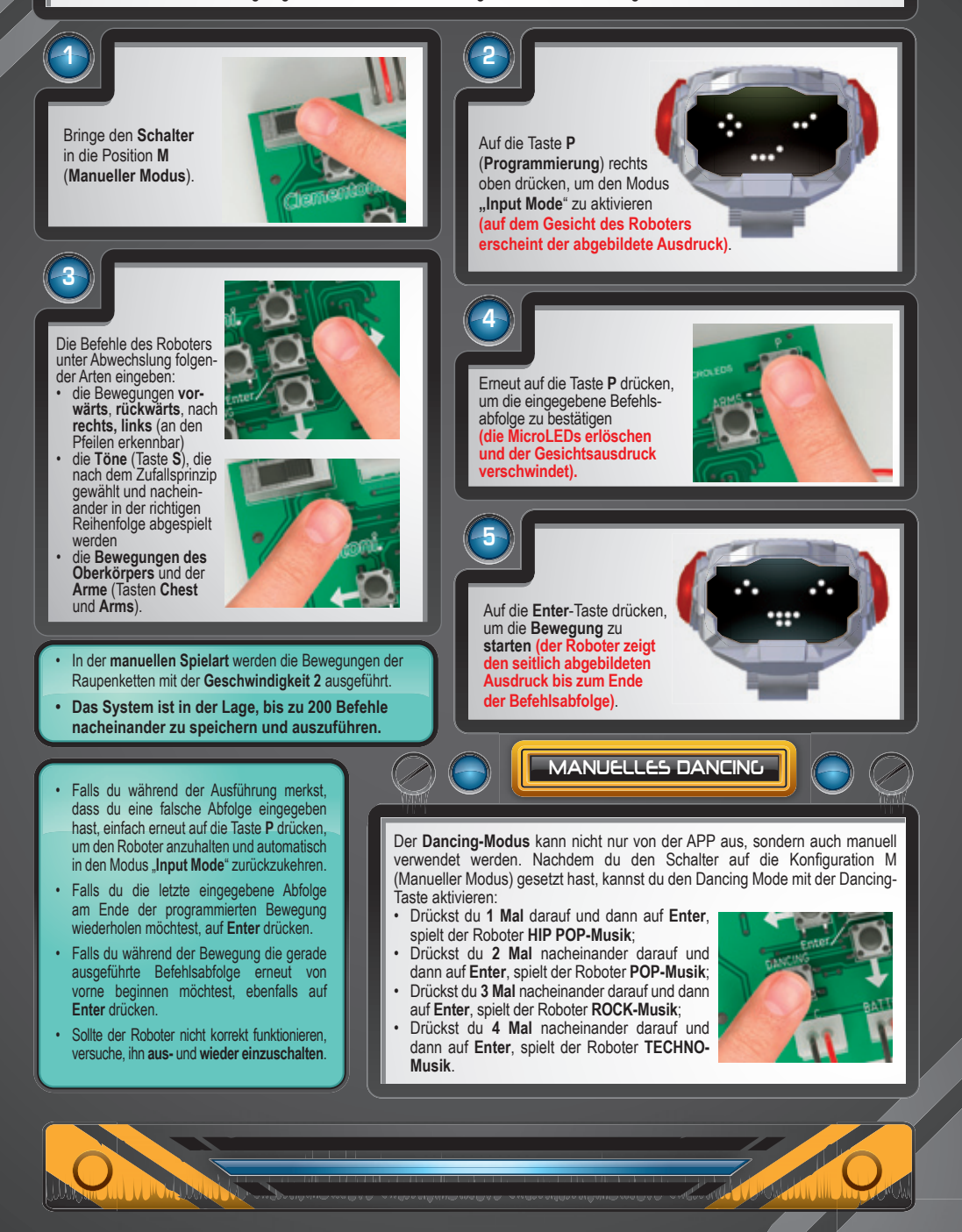